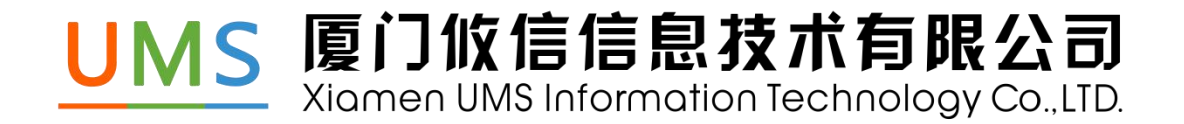

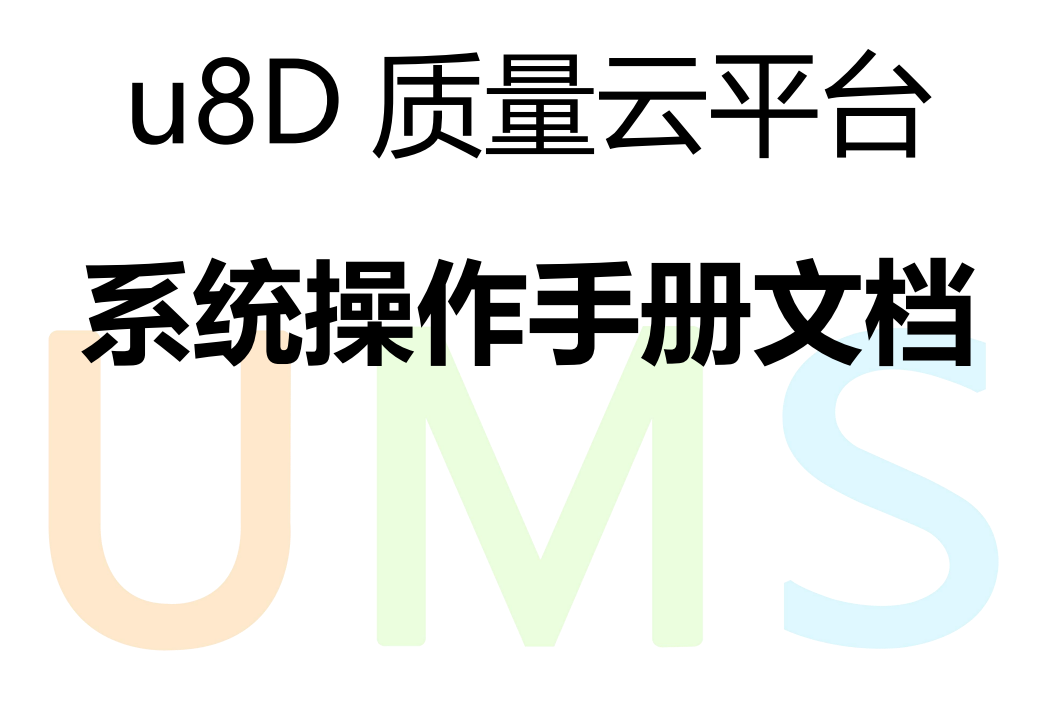

| 目录     |                      |     | <br> | <br> | 2  |
|--------|----------------------|-----|------|------|----|
| 一 引言.  |                      |     | <br> | <br> | 4  |
| 1.1 编写 | 目的                   |     | <br> | <br> | 4  |
| 1.2 术语 |                      |     | <br> | <br> | 4  |
| 二 系统   | 宗述                   |     | <br> | <br> | 5  |
| 2.1 简介 |                      |     | <br> | <br> | 5  |
| 2.2 流程 |                      |     | <br> | <br> | 6  |
| 2.3 角色 | 权限                   |     |      |      | 7  |
| 三登录    | 与主界面说明               | 月   | <br> |      | 8  |
| 3.1 登录 | :u8D 质量 <del>Z</del> | 云平台 | <br> | <br> | 8  |
| 3.2 系统 | 主界面                  |     | <br> | <br> | 10 |
| 四 系统   | 喿作说明                 |     | <br> | <br> | 13 |
| 4.1    | 发现问题…                |     | <br> | <br> | 13 |
| 4.2    | 我的任务…                |     | <br> | <br> | 20 |
| 4.3    | 解决问题                 |     | <br> | <br> | 24 |

|       | 4.4 通讯录               | 36 |
|-------|-----------------------|----|
|       | 4.5 个人信息              | 37 |
|       | 4.6 消息中心              | 10 |
| 五 常   | 如问题解决办法               | 11 |
| 5.1 ∄ | 新增外部问题选择不到责任方         | 11 |
| 5.2 ქ | 报告审核或评价时选择不到电子章       | 11 |
| 5.4 j | 通讯录看不到合作伙伴信息          | 11 |
| 5.5 j | <b>通讯</b> 录看不到人/部门通讯录 | 11 |
| 5.6   | 新增内部问题或创建报告等时选择不到人/部门 | 11 |
| 5.7 ქ | 妾收不到消息                | 12 |

# 一 引言

## 1.1 编写目的

本操作手册详细的介绍了 u8D 操作内容。用户通过查看本操作手册,可以更顺畅的操作该系统、理解该系统。

- > 操作说明内容中的数据,都为示例数据,非真实数据
- > 为保障更好的体验,建议使用Chrome浏览器

## 1.2 术语

| 术语   | 解释                                                      |
|------|---------------------------------------------------------|
| UMS  | Unit <mark>ed Management Sy</mark> stem 的缩写,即联合管理平台     |
| u8D  | UM <mark>S Eig</mark> ht Disciplines (8 条基本准则或 8 个工作步骤) |
| 发现问题 | 指发现公司内部或合作伙伴存在的问题,通过新增问题,对应问题负责                         |
|      | 人会接收问题,并对问题作出答复。                                        |
| 解决问题 | 针对发现的问题,可衡量问题的实际情况,创建 8D 报告或者放弃等操                       |
|      | 作。                                                      |

## 二 系统综述

## 2.1 简介

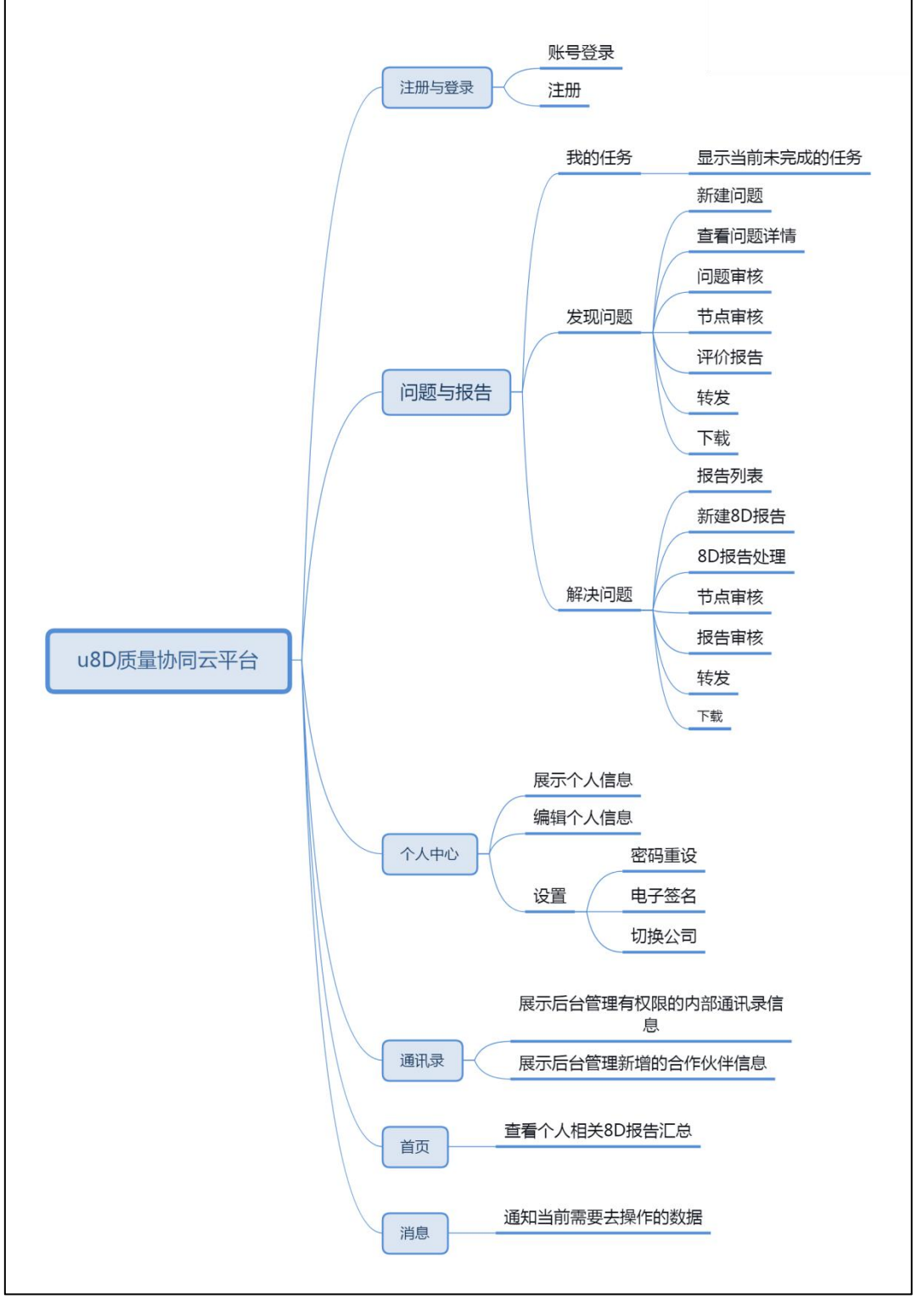

图 2.1.1 功能结构图

## 2.2 流程

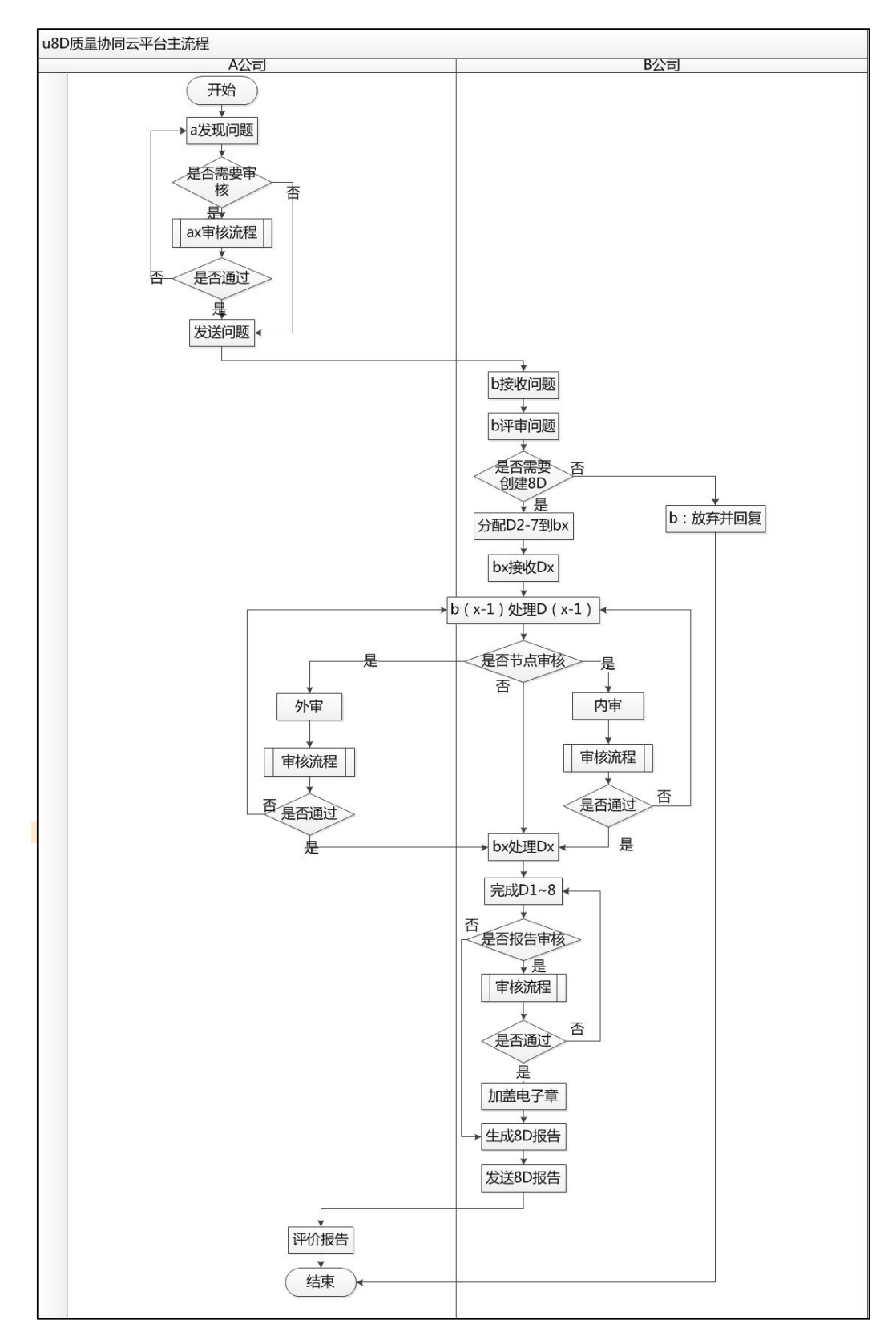

图 2.2.1 系统流程图

# 2.3 角色权限

角色权限如下图 2.3.1 所示。

| 操作角色   | 新建/编辑问题 | 问题审核   | 新建报告 | 放弃并回复 | 新增/编辑节点信息 | 发送内审      | 发送外审      | 节点内审   | 节点外审   | 报告审核   | 发送报告 | 评价报告 | 转发报告 | 下载报告 |
|--------|---------|--------|------|-------|-----------|-----------|-----------|--------|--------|--------|------|------|------|------|
| 问题发起人  | Y       | 根据后台设置 | N    | N     | N         | N         | N         | N      | 根据后台设置 | N      | N    | Y    | Y    | Y    |
| 问题审核人  | N       | Y      | N    | N     | N         | N         | N         | N      | N      | N      | N    | N    | Y    | Y    |
| 问题负责人  | N       | N      | Y    | Y     | Y(D1, D8) | 自动(D1、D8) | Y(D1, D8) | 根据后台设置 | N      | 根据后台设置 | Y    | N    | Υ    | Y    |
| 节点负责人  | N       | N      | N    | N     | γ         | 自动(Dx)    | Y(Dx)     | 根据后台设置 | N      | N      | N    | N    | Y    | Y    |
| 节点内审核人 | N       | N      | N    | N     | N         | N         | N         | Y      | N      | N      | N    | N    | γ    | γ    |
| 节点外审核人 | N       | N      | N    | N     | N         | N         | N         | N      | Y      | N      | N    | N    | γ    | γ    |
| 报告审核人  | N       | N      | N    | N     | N         | N         | N         | N      | N      | Y      | N    | N    | Y    | Y    |

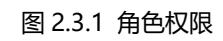

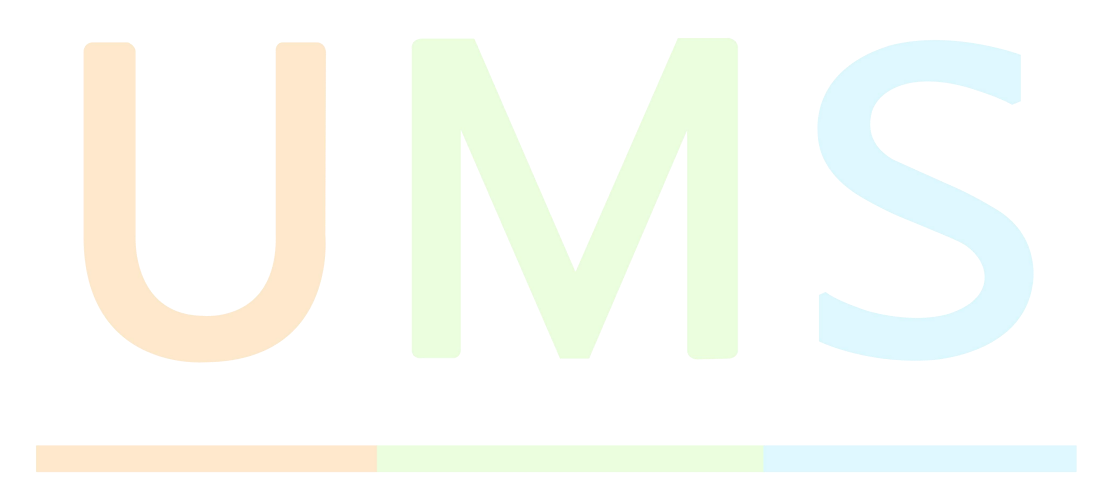

## 三 登录与主界面说明

## 3.1 登录 u8D 质量云平台

密码登录:打开浏览器,输入 https://www.u-8d.com/oasite/#/login,网址进行系统的登入。

输入手机号和正确的密码即可登录。如下图 3.1.1 所示。

| u8D质量协同云平台                                                                                                    |                                              |
|----------------------------------------------------------------------------------------------------|----------------------------------------------|
|                                                                                                    |                                              |
|                                                                                                    | 100 · JHB/入105                               |
| the second second secon | 登录                                           |
| UM                                                                                                    | 手机验证码整要 忘记密码 ?<br><u>K</u> 版积东有企業门於原稿意志术有限公司 |
| 图 3.1.1 ut                                                                                                    | BD 质量云平台密码登录                                 |

点击【手机验证码登录】,切换到验证码登录页面。输入手机号和正确的验证码即可登

录。如下图 3.1.2 所示。

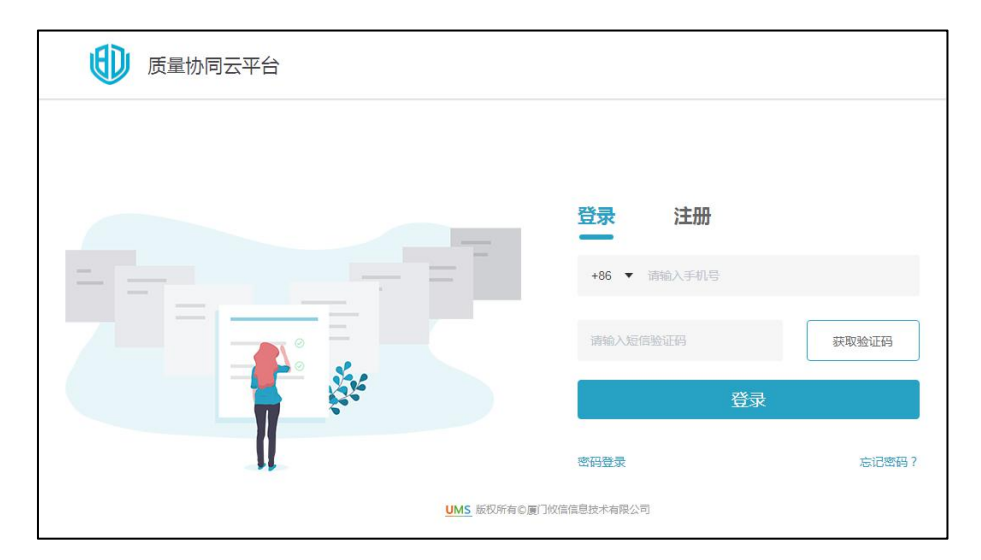

图 3.1.2 u8D 质量云平台验证码登录

忘记密码:点击【忘记密码】,弹出忘记密码弹窗。输入手机号和正确的验证码,输入

新密码及确认密码即可重置密码。如下图 3.1.3 所示。

| 验证码   | 请输入验证码               | 获取验证码   |
|-------|----------------------|---------|
| *新密码  | 请输入密码                |         |
|       | 新密码必须包含大写字母、小写字母、数字、 | 长度不低于6位 |
| *确认密码 | 清输入密码                |         |
|       | 请重复输入上面的密码           |         |
|       |                      | 确定      |

| 质量协同云平台 |                                    |
|---------|------------------------------------|
|         | 登录 注册<br>+86 * IBND入F40.00         |
|         | 3%4人经济验证的 获取验证的 建取验证的              |
|         | 谢输入社名<br>建交注册信息即现为同意 <b>(隐私协议)</b> |
|         | 注册                                 |

密码及姓名,点击【注册】即注册成功。如图 3.1.4 所示。

图 3.1.4 u8D 质量云平台注册

下次自动登录:若有勾选下次自动登录,登录后没点击退出登录,关闭浏览器页签或浏 览器后,下次访问会自动登录。

## 3.2 系统主界面

登录到系统后,进入系统主界面。u8D 质量云平台系统首页展示了对个人的 8D 流程 信息汇总,可快捷查看数据。如图 3.2.1 所示:

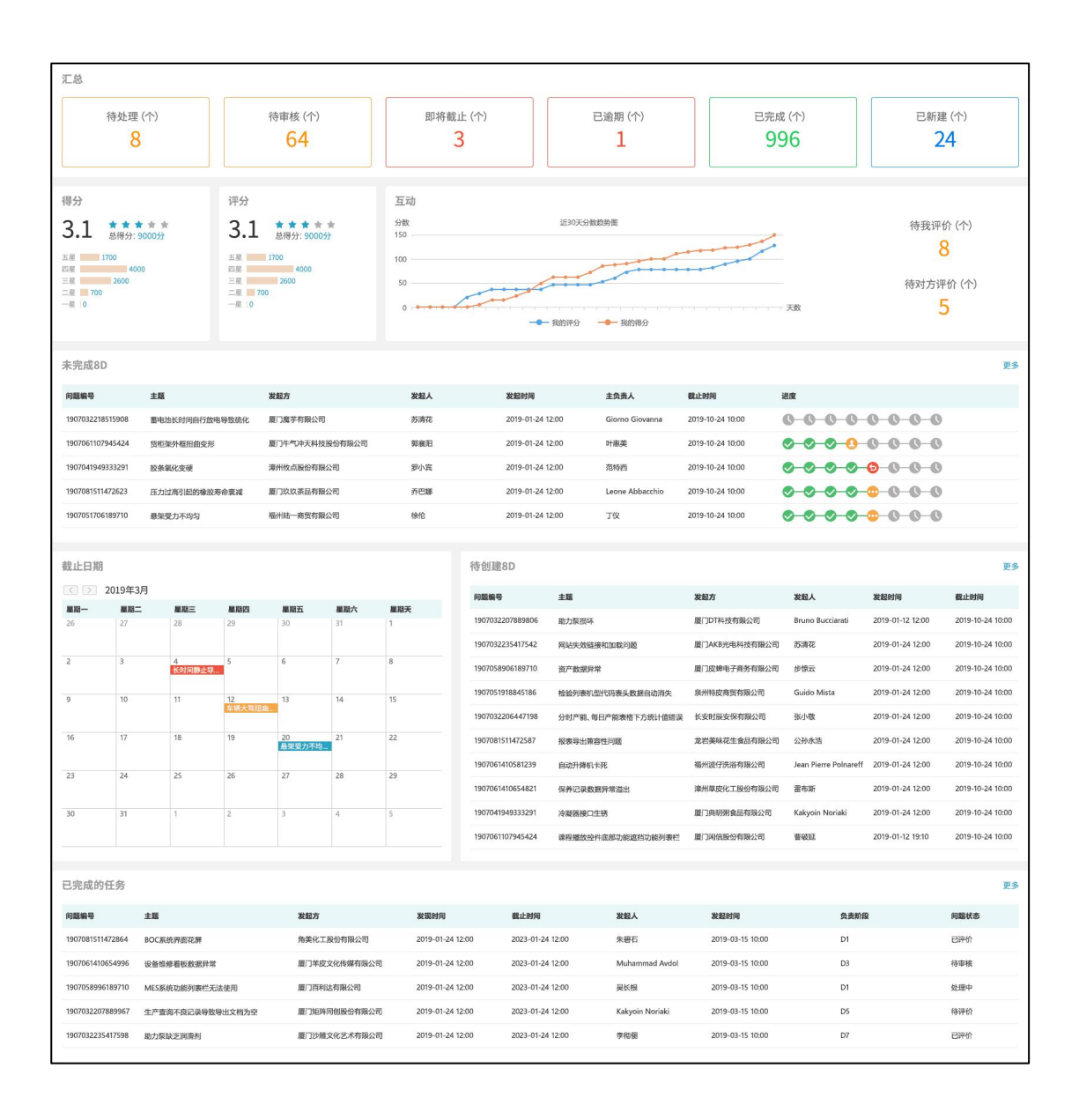

图 3.2.1 u8D 质量云平台首页

1.汇总:

> 待处理:我的任务中,待处理状态的数据;

- 待审核:我的任务中,待问题审核/待 Dx(x 代表具体的 1-8)审核/待报告审核的汇总;
- 即将截止:我的任务中,即将截止的数据汇总;
- 已逾期:我的任务中,已逾期的数据汇总;
- 已完成:解决问题中,节点负责人是当前用户,且已经完成所有节点任务的数据汇
   总;
- 已新建:发现问题中,发起人是我的数据汇总;

2.得分:

- 显示节点负责人是当前用户的报告的得分情况;
- ➤ 平均分:所有已评价的报告的评价得分;
- ▶ 总得分:累加所有报告的得分之和;
- ➤ 等级得分:每个等级的得分情况;

3.评<mark>分:</mark>

- 显示当前用户新增的问题的得分情况;
- 平均分:所有已评价的问题的评价得分;
- 总得分:累加所有评价的评分之和;
- 等级评分:每个等级的评分情况;

4.互动:

▶ 显示近 30 天的分数趋势;

- > 待我评价:发现问题中,需要当前用户待评价的问题数量;
- > 待对方评价:解决问题中,节点负责人是当前用户的解决问题待评价的数量;

5.未完成 8D:

- > 我的任务中,当前用户是节点负责人,当前需要处理的节点的数据;
- 截止日期:节点的截止时间,未逾期显示黑色,即将逾期显示橙色,已逾期显示红色;
- ▶ 点击【更多】: 查看更多未完成 8D 的数据;
- 单击列表信息:进入详情页面;

6.截止日期:

- > 解决问题模块中,我负责的所有节点数据;
- 红色代表代表已逾期;橙色代表即将逾期,也就是截止日期当天;蓝色代表没有逾期;

7<mark>.待创</mark>建 8D:

- ▶ 显示我的任务中,待处理状态的数据;
- ▶ 点击【更多】:查看更多待创建 8D 的数据;
- 点击问题编号,可快速进入详情页面;

8.已完成的任务:

- ▶ 显示我的任务中,我处理过已完成的任务;
- 点击【更多】:查看更多已完成的任务的数据;
- 单击列表信息:进入详情页面;

## 四 系统操作说明

### 4.1 发现问题

发现公司内部或合作伙伴存在的问题并决定采用 D4 分析/8D 问题解决法,通过新增问题去提出问题,对应负责人会接收问题,并对问题做答复。点击【发现问题】进入发现问题列表,进行问题列表的查看。如图 4.1.1 所示:

| ums ums | 首页               |                 |      |       |     |                     |     |                     |                     | *    | ₩助   消息 <sup>99</sup> |
|---------|------------------|-----------------|------|-------|-----|---------------------|-----|---------------------|---------------------|------|-----------------------|
| 我的任务    | 查询条件 选择条件        | - v             |      |       |     |                     |     |                     |                     | 新建   | 刷新                    |
| 解决问题    | 问题编号             | 主题              | 问题所属 | 责任方   | 负责人 | 截至时间                | 发起人 | 发起时间                | 发现时间                | 解决类型 | 状态                    |
| 发现问题通讯录 | 1912091448405359 | JIRA&WiKi集<br>成 | 内部   | 前端开发部 | 林晶  | 2019-12-12<br>14:47 | 林晶  | 2019-12-09<br>14:51 | 2019-12-09<br>14:47 |      | 待处理                   |
| 同事      | 1912090930938003 | 生产管理            | 内部   | 前端开发部 | 林晶  | 2019-12-17<br>09:29 | 夏康  | 2019-12-09<br>09:41 | 2019-12-09<br>09:29 | D4分析 | 待处理                   |
| 合作伙伴    | 1912090931875037 | 系统集成            | 内部   | 测试验证课 | 夏康  | 2019-12-17<br>09:31 | 夏康  | 2019-12-09<br>09:31 | 2019-12-09<br>09:31 |      | 问题待审核                 |

图 4.1.1 发现问题列表

- ▶ 显示当前用户是发起人的数据;
- 显示当前用户在通讯录中, 允许查看通讯录范围内的数据;
- > 发现时间:新增问题时,手工录入;发起时间:创建问题的时间;
- 截止时间:新增问题时,填写的截止时间,黑色代表未逾期,橙色代表即将逾期, 也就是截止日期当天,红色代表已逾期;
- 状态:问题待审核、问题退回、待处理、被放弃、处理中、Dx 待审核(x 代表实际 的节点)、待评价、已评价;
- > 外审时,发现问题中,问题状态才是"待 DX 审核",内审时,状态是"处理中"。
- 解决类型: D4 分析、8D 报告,当还未创建报告前,还未确认解决类型,为放空 状态。

4.1.1 查询

可按问题编号、主题、责任方、负责人、截止时间、发起时间、问题所属、问题状态、 解决类型单个或组合查询数据。如图 4.1.1.1 所示。

| 问题编号      | 问题编号  | 请输入问题编号             |   | 主题   | 请输入主题      |      |
|-----------|-------|---------------------|---|------|------------|------|
| 1300000   | 1 5.2 | Namer I Stratute 2  |   |      |            |      |
| 191209084 | 责任方   | 请输入责任方              |   | 负责人  | 请输入负责人     |      |
| 191207094 |       |                     |   |      |            |      |
| 191206190 | 截止时间  | 一 开始日期 至 结束日期       |   | 发起时间 | 一一一一开始日期 至 | 结束日期 |
| 191206105 | 问题所属  | 请选择问题所属             | ~ | 问题状态 | 请选择状态      | ~    |
| 191206105 |       | Verve and an an and |   |      |            |      |
| 191206105 | 解决类型  | · 请选择解决类型           | ~ |      |            | _    |
| 10120610/ |       |                     |   |      |            | 重置   |

新建内部问题:在发现问题页面,点击"新建"按钮进入新建问题页面,选择内部问题,

选择对应责任方及负责人,完善其他相关信息,点击确定即可。新建内部问题如图 4.1.2.1

所示:

| 问题所属 | 内部问题 〇 外部                | 问题                          |         |        |       |            |   |                     |
|------|--------------------------|-----------------------------|---------|--------|-------|------------|---|---------------------|
| *责任方 | 测试验证课                    | *负责人                        | 林伟山     |        | *发现时间 | 2019-09-01 |   | 0 <mark>0:80</mark> |
| 公司   | 攸信UMS                    | * 类型                        | 外壳      | $\sim$ | *截至时间 | 2019-09-07 | - | ③ 17:30             |
| * 主题 | 咕咕机外壳掉漆                  |                             |         |        |       |            |   |                     |
| * 描述 | <u>G2</u> 粉色咕咕机外壳底部掉     | 漆                           |         |        |       |            |   |                     |
| 附件   | 点击上传                     |                             |         |        |       |            |   |                     |
|      | 只能上传".bmp.jpg.jpeg.png.c | doc.docx.xlsx.xls.txt.pdf.m | p4"格式的文 |        |       |            |   |                     |

新建外部问题:在发现问题页面,点击"新建"按钮进入新建问题页面,选择外部问题, 选择对应责任方和负责人,完善其他相关信息,点击确定即可。新建外部问题如图 4.1.1.3 所示:

| *责任方   | 盈点科技                    | *负责人                        | 郑怡萍     | *发现时间  | 2019-09-03 | ] | ③ 17:21 |
|--------|-------------------------|-----------------------------|---------|--------|------------|---|---------|
| 组织机构代码 | 123456789               | * 类型                        | 软件      | * 截至时间 | 2019-09-06 | - | ③ 17:21 |
| * 主题   | MES相关                   |                             |         |        |            |   |         |
| * 描述   | MES模块,数据超过1万象           | 条,响应速度整体偏慢,                 | 望优化。    |        |            |   |         |
| 附件     | 点击上传                    |                             |         |        |            |   |         |
|        | 只能上传".bmp.jpg.jpeg.png. | doc.docx.xlsx.xls.txt.pdf.m | p4"格式的文 |        |            |   |         |

### 4.1.3 问题审核/退回

问题是否需要审核,首先要配置审核流,配置完后,新增的问题才需要审核。

配置审核流:通过在 u8D 后台【企业设置】->【配置工具】->【审核设置】,设置问题审核的级别及对应审核人。

选择状态为"问题待审核"的问题,进入详情。所有人能查看【审核流】及【操作记录】, 只有当前审核人,有【问题审核】权限。如图 4.1.3.1 所示。

| 返回   |                      |     |     | 问题   | 审核流              | 操作记录 |
|------|----------------------|-----|-----|------|------------------|------|
| 回题详情 |                      |     |     |      |                  |      |
| 问题所属 | 内部问题                 |     |     |      |                  |      |
| 问题编号 | 1909021657144884     | 负责人 | 林伟山 | 发现时间 | 2019-09-02 16:57 |      |
| 责任方  | 测试验证课                | 发起人 | 林伟山 | 发起时间 | 2019-09-02 21:11 |      |
| 公司   | 攸信UMS                | 类型  | 软件  | 截止时间 | 2019-09-09 17:00 |      |
| 主题   | 咕咕机无法打印              |     |     |      |                  |      |
| 描述   | 咕咕机出现无法打印的情况,重启还是不行。 |     |     |      |                  |      |
| 附件   |                      |     |     |      |                  |      |

图 4.1.3.1 问题审核详情页

点击【问题审核】,弹出审核弹出。输入内容,点击【不通过】,则问题退回,状态变为 "问题退回"。点击【通过】,则进入下一个环节。如图 4.1.3.2 所示。若问题的审核人都审 核通过,则问题状态变为"待处理"。

|   |   |        | 的这中似 |
|---|---|--------|------|
|   |   | 帮忙把关到位 | 内容   |
| 1 | / |        | l    |
|   |   |        |      |
|   |   |        |      |

图 4.1.3.2 问题审核

#### 4.1.4 Dx 审核

当解决问题方,进行节点外审。对应发现问题方,问题状态为"Dx 待审核", x 为具体的节点。若发现问题方对应节点有配置审核流,则采用对应的审核流;若发现问题方对应节点未配置审核流,则由发起人进行审核。

配置审核流:通过在 u8D 后台【企业设置】->【配置工具】->【审核设置】,设置节

点审核的级别及对应审核人。

选择状态为"Dx 待审核"的问题,进入详情。所有人能查看【审核流】及【操作记录】, 只有当前审核人,有审核权限。如图 4.1.4.1 所示。点击【节点审核】,弹出节点审核弹窗。 如图 4.1.4.2 所示。

| 8D流程                            |                      |                        |         |                  |
|---------------------------------|----------------------|------------------------|---------|------------------|
| D1: 小组成立                        | 主负责人:郑怡萍             | 截止时间: 2019-09-04 08:00 | 状态: 待审核 |                  |
| 该问题由项目经理郑萍和叶权全权                 | 负责。                  |                        |         |                  |
| 内审 🔺                            |                      |                        |         |                  |
| <b>叶权 (通过)</b><br>该问题,经过分析,由我优化 | <b>叶权 (通过)</b><br>同意 |                        |         |                  |
| 2019-09-03 21:17                | 2019-09-03 21:17     |                        |         |                  |
| D2: 问题说明                        | 负责人: 叶权              | 截止时间: 2019-09-05 08:00 |         |                  |
| D3:实施并验证临时措施                    | 负责人: 叶权              | 截止时间: 2019-09-06 17:30 |         |                  |
| D4: 确定并验证根本原因                   | 负责人: 叶权              | 截止时间: 2019-09-07 17:30 |         |                  |
| D5:选择并验证永久纠正措施                  | 负责人: 叶权              | 截止时间: 2019-09-09 17:30 |         |                  |
| D6:实施永久纠正措施                     | 负责人: 叶权              | 截止时间: 2019-09-10 17:30 |         |                  |
| D7:预防再发生                        | 负责人: 叶权              | 截止时间: 2019-09-11 17:30 |         |                  |
| D8:小组祝贺                         | 主负责人:郑怡萍             | 截止时间: 2019-09-12 17:30 |         |                  |
| 问题详情                            |                      |                        |         |                  |
| 问题所属 外部问题                       |                      |                        |         |                  |
| 问题编号 1909032101                 | 856064               | 负责人 郑怡萍                | 发现时间    | 2019-09-02 08:00 |
| 责任方 盈点科技                        |                      | 发起人 林伟山                | 发起时间    | 2019-09-03 21:06 |
| 组织机构代码 123456789                |                      | 类型 软件                  | 截止时间    | 2019-09-09 17:30 |
| 主题 MES相关                        |                      |                        |         |                  |
| 描述 MES模块, 3                     | 数据超过1万条,响应速度整体偏慢,§   | 也优化。                   |         |                  |
| 附件                              |                      |                        |         |                  |
| 审核                              |                      |                        |         |                  |
| 林异频 (通过)                        | 夏康 (通过)              | Angel (通过)             |         |                  |

图 4.1.4.1 Dx 待审核详情

| 2: 问题说明       |  |  |
|---------------|--|--|
| 问题的原因已确认,故通过。 |  |  |
|               |  |  |

图 4.1.4.2 Dx 待审核弹窗

- 内审时,解决问题方所有人才看得到审核流;外审时,发现问题方所有人才看得到 审核流;
- 【节点审核】审核通过,当前节点状态为已完成,根据后台设置的审核人,有多级 审核,则进入下级审核,审核流程是串行;
- 【节点审核】审核失败,选择节点退回,可退回之前完成的节点,退回后,流程从 退回节点开始,重新走流程,节点状态为退回;
- 在节点状态下,审核人默认展开需要审核的节点信息,其他节点默认收起,允许展开;
- > 操作记录弹窗显示从创建问题到 Dx 待审核跟自己公司有关的记录;

#### 4.1.5 评价

状态"待评价"的问题,详情页面有【评价报告】、【操作记录】功能入口。如图 4.1.5.1 所示。点击【评价】按钮,进入评价页面进行评价信息填写,点击确定即可。评价是对我提 出的问题,对方公司进行处理的结果进行处理的点评。如图 4.1.5.2 所示:

| <u>50</u>                 |                                            |                                             |                        | 评价 操作                |
|---------------------------|--------------------------------------------|---------------------------------------------|------------------------|----------------------|
| BD流程                      |                                            |                                             |                        |                      |
| D1: 小组成立                  | 主负责人: 林伟山                                  | 截止时间: 2019-09-04                            | 08:00 状态:已完成           |                      |
| D1负责人:林伟山D                | 2负责人: 林异频D3负责人: 夏康D4                       | 负责人:章太D5负责人:林伟山D6负                          | 告人: AngelD7负责人: 陈庆盛D8负 | 责人: 林伟山              |
|                           |                                            |                                             |                        | 展开                   |
| D2:问题说明                   | 负责人: 林异频                                   | 截止时间: 2019-09-05                            | 08:00 状态: 已完成          |                      |
| 比问题发生的原因,                 | 是因为油漆的原料稀疏导致。                              |                                             |                        |                      |
| 外审 🤻                      |                                            |                                             |                        |                      |
| D3:实施并验证临时                | <b>措施</b> 负责人:夏康                           | 截止时间: 2019-09-06                            | 08:00 状态:已完成           |                      |
| 重新调配原料,增加                 | 原材料,使油漆变得稠密。                               |                                             |                        |                      |
| D4:确定并验证根本                | <b>原因</b>                                  | 截止时间: 2019-09-08                            | 08:00 状态:已完成           |                      |
| 经反复试验发现,此                 | 问题的根本原因,是采购的油漆,比质                          | 既采购的, 密度更小导致。                               |                        |                      |
|                           |                                            |                                             |                        |                      |
| 5:选择升短业永久                 | <b>狗止情胞</b> 负责人: 林伟山<br>蒙培——世材料会核的油漆 日每次亚酚 | 截止时间:2019-09-08                             | 17:30                  |                      |
| コレベエロ(1077月) 単初1          | ■」天 144/2741日11日43/四條, 且丏八大则               | and the second standard standard standard ( | ATTENT I WEIGHT        |                      |
| D6:实施永久纠正措                | 施 负责人: Angel                               | 截止时间: 2019-09-09                            | 17:30 状态: 已完成          |                      |
| 火源头做起,严格把                 | 控油漆的质量。                                    |                                             |                        |                      |
| 07. 预防再发生                 | 合志人· 阵亡感                                   | 赤止时间· 2010-00-10                            | 17:30 近本・日中成           |                      |
| 从源头做起, 严格把                | 按油漆的质量,发现一个不符合,即调                          | (倍)                                         |                        |                      |
|                           |                                            |                                             |                        |                      |
| D8:小组祝贺                   | 主负责人: 林伟山                                  | 截止时间: 2019-09-11                            | 17:30 状态:已完成           |                      |
| 总结人:林异频(                  | 通过) 时间: 2019-09-03                         | 14:27                                       |                        |                      |
| OK,问题已处理                  |                                            |                                             |                        |                      |
| 审核人: 夏康(通<br>下次继续努力       | 过) 时间: 2019-09-03                          | 14:27                                       |                        |                      |
| N/1995/13<br>批准人: Angel ( | 涌(寸) 时间: 2019-09-03                        | 14:29                                       |                        |                      |
| good, 后续相关预购              | 5措施要严格把控                                   |                                             |                        |                      |
|                           |                                            |                                             |                        | * X R B B            |
|                           |                                            |                                             |                        | (非文·<br>(非文·<br>(中)) |
|                           |                                            |                                             |                        | 教程专用案                |
|                           |                                            |                                             |                        |                      |
| 题详情                       |                                            |                                             |                        |                      |
| 问题所属                      | 内部问题                                       |                                             |                        |                      |
| 问题编号                      | 1909021656473256                           | 负责人 林伟山                                     | 发现时间                   | 2019-09-01 08:00     |
| 责任方                       | 测试验证课                                      | 发起人 林伟山                                     | 发起时间                   | 2019-09-02 20:43     |
| 公司                        | 攸信UMS                                      | 类型 外壳                                       | 截止时间                   | 2019-09-07 17:30     |
| 主题                        | 咕咕机外壳掉漆                                    |                                             |                        |                      |
| 描述                        | G2粉色咕咕机外壳底部掉漆                              |                                             |                        |                      |
| 附件                        | 🔁 粉色咕咕机.png                                |                                             |                        |                      |
| 该                         |                                            |                                             |                        |                      |
| · · · ·                   |                                            |                                             |                        |                      |
| 林异版 (诵讨)                  | <b>夏康(通</b> 対)                             | Angel (iiii)                                |                        |                      |

图 4.1.5.1 待评价详情

| 1 1/1 | 0000 0000 00 |  |
|-------|--------------|--|
| 评分    | ****         |  |
| 内容    | 快速响应, good!  |  |
| 电子章   | 测试验证课部门章     |  |
|       |              |  |

图 4.1.5.2 评价

▶ 待评价页面显示 8D 审核信息;

> 操作记录弹窗显示从创建问题到待评价跟自己公司有关的记录;

待评价的状态下,默认节点都是收起的;

### 4.1.6 转发/下载报告

点击状态为"已评价"的问题,进入问题详情页面。详情页面有【转发报告】、【下载报告】、【操作记录】功能入口。具体操作详见 <u>4.3.9 转发/下载报告</u>

# 4.2 我的任务

我的任务列表:显示当前需要我去操作的信息。点击【我的任务】进入我的任务列表,

进行我的任务列表的查看。如图 4.1.2.1 所示:

| ums ums     | 首页                   |             |       |                      |                      |     |                      |      |      | 帮助   消息 🤧 🔘 |
|-------------|----------------------|-------------|-------|----------------------|----------------------|-----|----------------------|------|------|-------------|
| 我的任务        | 查询条件 选择              | 条件 🗸        |       |                      |                      |     |                      |      |      | 刷新          |
| 解决问题        | 问题编号                 | 主题          | 发起方   | 发现时间                 | 截止时间                 | 发起人 | 发起时间                 | 解决类型 | 负责阶段 | 问题状态        |
| 发现问题<br>通讯录 | 1912090930938<br>003 | 生产管理        | 测试验证课 | 2019-12-09 09:<br>29 | 2019-12-10 09:<br>41 | 夏康  | 2019-12-09 09:<br>41 | D4分析 | D1   | 待处理         |
| 同事 合作伙伴     | 1912091448405<br>359 | JIRA&WiKi集成 | 前端开发部 | 2019-12-09 14:<br>47 | 2019-12-10 14:<br>51 | 林晶  | 2019-12-09 14:<br>51 | 8D报告 | D1   | 待处理         |

图 4.1.2.1 任务列表

4.2.1 查询

可按问题编号、主题、发起方、发起人、截止时间、发起时间、问题状态、解决类型单

个或组合查询数据。如图 4.2.1.1 所示。

| 词条件 选择                                                           | ¥条件                                          | ~                       |                                                        |               |              |                                      |                                                    |     |
|------------------------------------------------------------------|----------------------------------------------|-------------------------|--------------------------------------------------------|---------------|--------------|--------------------------------------|----------------------------------------------------|-----|
| 问题编号                                                             | 问题编号                                         | 请填写问题编号                 | 2                                                      |               | 主题           | 请填写主题                                |                                                    |     |
| 191104182                                                        | 发起方                                          | 请填写发起方                  |                                                        |               | 发起人          | 请填写发起人                               |                                                    |     |
| 191105101                                                        |                                              |                         |                                                        |               |              |                                      |                                                    |     |
| 191105105                                                        | 截止时间                                         | <b>茴</b> 开始时间           | 至结束时间                                                  |               | 发起时间         | <b>茴</b> 开始时间                        | 至结束时间                                              |     |
| 191107083                                                        | 问题状态                                         | 请选择状态                   |                                                        | ~             | 解决类型         | 请选择类型                                | ~                                                  |     |
| 191107085                                                        |                                              |                         |                                                        |               |              |                                      | 重置                                                 | 甸   |
| 101107100                                                        |                                              |                         |                                                        |               |              |                                      |                                                    |     |
| 2.2 新                                                            | 律报告                                          |                         | 图 4.2.1                                                | .1 我的任        | 务查询          |                                      |                                                    |     |
| 2.2 新<br>选择待y                                                    |                                              | 创建报告的                   | 图 4.2.1.<br>D任务,进                                      | 1我的任          | 务查询          | 如图 4.2.2.1                           | 所示。                                                |     |
| 2.2 新<br>选择待如                                                    |                                              | 创建报告的                   | 图 4.2.1.                                               | 1我的任          | 务查询          | 如图 4.2.2.1                           | 所示。                                                | 量作议 |
| 2.2 新<br>选择待如<br><sup>题</sup>                                    |                                              | 创建报告的                   | 图 4.2.1.                                               | 1我的任          | 务查询          | 如图 4.2.2.1                           | 所示。                                                | 量作  |
| 2.2 新<br>法<br>法<br>择<br>待<br>如<br>题<br>)题<br>详<br>情              | 建报告                                          | 创建报告的                   | 图 4.2.1.<br>N任务,进入                                     | 1我的任          | 务查询          | 如图 4.2.2.1                           | 所示。                                                | 最作じ |
| 2.2 新辞<br>选择待如<br>题<br>]题详情<br>问题所属                              | 建报告<br>上理旦未<br><sup>内部问题</sup><br>1912090931 | 创建报告的                   | 图 4.2.1.                                               | 1 我的任         | 务查询<br>情页面。  | 如图 4.2.2.1<br>新建报告 、<br>发现时间         | 所示。 2019-12-09 09:31                               | 鼻作  |
| 2.2 新<br>法<br>法<br>择<br>待<br>如<br>题<br>所属<br>问题所属<br>问题编号<br>责任方 | 建报告<br>上理且未在<br>内部问题<br>1912090931<br>测试验证课  | <b>创建报告的</b><br>.875037 | 图 4.2.1.<br>I任务,进入<br><sub>负责人</sub><br><sub>发起人</sub> | 1 我的任<br>入问题详 | 务查询<br>「情页面。 | 如图 4.2.2.1<br>新建版告 、<br>发现时间<br>发起时间 | <b>所示。</b><br>2019-12-09 09:31<br>2019-12-09 15:09 | 量作让 |

| 3                                      | 公司                                        | ums                                            | 类型          | 其他                           | 截止时间 | 2019-12-17 09:31 |
|----------------------------------------|-------------------------------------------|------------------------------------------------|-------------|------------------------------|------|------------------|
| l                                      | 主题                                        | 系统集成                                           |             |                              |      |                  |
| 3                                      | 描述                                        | 目前钉钉输出文字重点强调的无法用颜色或加粗<br>有时是通过手机回复信息或宣导的事项,重点事 | 识别,<br>项无法特 | 只能在WORD输好标识再截图发到钉钉 ,<br>持殊标识 |      |                  |
| I                                      | 附件                                        |                                                |             |                              |      |                  |
| 审核                                     |                                           |                                                |             |                              |      |                  |
| <b>夏康 (通</b> 远<br>经审查,该问<br>2019-12-09 | <b>生)</b><br>可题确实 <sup>;</sup><br>0 15:09 | 存在                                             |             |                              |      |                  |

#### 图 4.2.2.1 问题详情

新建报告,点击新建报告下拉框,可以选择新建【D4分析】或【8D报告】,如图4.2.2.2

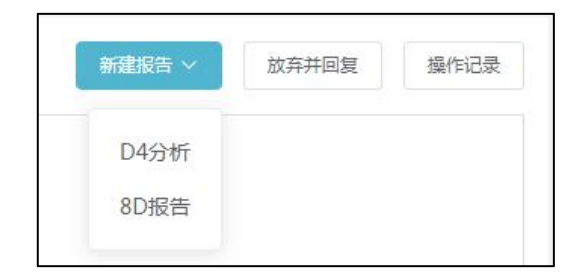

图 4.2.2.2 新建报告

新建 D4 分析,点击【新建报告】按钮,选择【D4 分析】填写报告的相关内容,每个

阶段需要负责的负责人以及截止时间,再点击确定即可。及4.2.2.3 所示:

| 返回                                              |                  |             |            |            |     |         |                 | 确认 |
|-------------------------------------------------|------------------|-------------|------------|------------|-----|---------|-----------------|----|
| D4分析                                            |                  |             |            |            |     |         |                 |    |
| D1 : 小组成立                                       | 主负责人             | 林晶          | * 截止时间     | 2019-12-10 | -   | ③ 09:41 |                 |    |
| D2:问题说明                                         | *负责人             | 郑怡萍         | * 截止时间     | 2019-12-10 | (   | © 09:41 |                 |    |
| D3:实施并验证临                                       | <b>时 *</b> 负责人   | 林异频 🗸 🗸     | *截止时间      | 2019-12-10 | ]-[ | ③ 09:41 |                 |    |
| 措施<br>D4:确定并验证根                                 | 本*负责人            | 夏康    ~     | * 截止时间     | 2019-12-17 | ]-[ | ③ 09:29 |                 |    |
| 尿因                                              |                  |             |            |            |     |         |                 |    |
| 问题详情                                            |                  |             |            |            |     |         |                 |    |
| 问题所属                                            | 内部问题             |             |            |            |     |         |                 |    |
| 问题编号                                            | 1912090930938003 |             | 负责人 林晶     |            |     | 发现时间    | 2019-12-09 09:2 | 9  |
| 发起方                                             | 测试验证课            |             | 发起人夏康      |            |     | 发起时间    | 2019-12-09 09:4 | 1  |
| 公司                                              | ums              |             | 类型 作业      |            |     | 截止时间    | 2019-12-17 09:2 | 9  |
| 主题                                              | 生产管理             |             |            |            |     |         |                 |    |
| 描述                                              | 直通率基础信息,已经       | 至有十几页,每次查询: | 非常麻烦。建议增加搜 | 雲功能,谢谢。    |     |         |                 |    |
| 附件                                              |                  |             |            |            |     |         |                 |    |
| 审核                                              |                  |             |            |            |     |         |                 |    |
| <b>夏康 (通过)</b><br>经确认该问题确实7<br>2019-12-09 09:41 | 存在,同意处理          |             |            |            |     |         |                 |    |

图 4.2.2.3 新建 D4 分析

新建 8D 报告,点击【新建报告】按钮,选择【8D 报告】填写报告的相关内容,每个 阶段需要负责的负责人以及截止时间,再点击确定即可。及 4.2.2.4 所示:

所示。

| XXIEI             |             |     |        |        |            |                    | 備    |
|-------------------|-------------|-----|--------|--------|------------|--------------------|------|
| 8D流程              |             |     |        |        |            |                    |      |
| D1: 小组成立          | 主负责人        | 林伟山 |        | *截止时间  | 2019-09-03 | - ③ 20:43          |      |
| D2: 问题说明          | * 负责人       | 请选择 | $\sim$ | * 截止时间 | 2019-09-03 | - ③ 20:43          |      |
| D3:实施并验证临时措施      | *负责人        | 请选择 | ~      | *截止时间  | 2019-09-03 | - ③ 20:43          |      |
| D4:确定并验证根本原因      | * 负责人       | 请选择 | $\sim$ | *截止时间  | 2019-09-05 | - ③ 20:43          |      |
| D5:选择并验证永久纠正      | * 负责人       | 请选择 | $\sim$ | *截止时间  | 2019-09-05 | - ③ 20:43          |      |
| 措施<br>D6:实施永久纠正措施 | *负责人        | 请选择 | ~      | *截止时间  | 2019-09-07 | - () 17:30         |      |
| D7:预防再发生          | *负责人        | 请选择 | $\sim$ | * 截止时间 | 2019-09-07 | - () 17:30         |      |
| D8:小组祝贺           | 主负责人        | 林伟山 |        | *截止时间  | 2019-09-07 | - ③ 17:30          |      |
| 问题详情              |             |     |        |        |            |                    |      |
| 问题所属 内部问          | 题           |     |        |        |            |                    |      |
| 问题编号 19090        | 21656473256 |     | 负责人    | 林伟山    |            | 发现时间 2019-09-01 0  | B:00 |
| 发起方 测试验           | 证课          |     | 发起人    | 林伟山    |            | 发起时间 2019-09-02 20 | 0:43 |
| 公司 攸信UI           | ٨S          |     | 类型     | 外壳     |            | 截止时间 2019-09-07 1  | 7:30 |
| 主题 咕咕机            | 外壳掉漆        |     |        |        |            |                    |      |
| 描述 G2粉色           | 站站机外壳底部掉漆   |     |        |        |            |                    |      |

新增完,报告主负责人及有权限看到主负责人信息的人员,解决问题列表显示对应一条

数<mark>据。</mark>

### 4.2.3 放弃并回复

选择待处理且未创建报告的任务,进入问题详情页面,点击【放弃并回复】按钮,填写 放弃的原因,点击【确定】即可。若取消放弃并回复,点击【取消】,弹窗关闭。如图 4.2.3.1 所示:

| 放弃可能引起对方抱怨,操作不可撤销,请确认后进行该操作 | F. |  |
|-----------------------------|----|--|
| 当前问题,公司已完成相关优化,在近期会进行发布试用。  |    |  |
|                             |    |  |
|                             |    |  |
|                             |    |  |
|                             |    |  |

图 4.2.3.1 放弃并回复

## 4.3 解决问题

解决问题展示负责人是我,和我有权限查看的信息,当节点状态到我的时候,可以去操作 8D 信息,点击【解决问题】进入解决问题列表,进行解决列表列表的查看。如图 4.3.1 所示:

| ums ums      | 首页                   |                 |       |     |                      |     |      |      |                      |               | 和日                   | 5   388 <sup>00</sup> 🥣 |
|--------------|----------------------|-----------------|-------|-----|----------------------|-----|------|------|----------------------|---------------|----------------------|-------------------------|
| 我的任务         | 查询条件                 | 选择条件            | ~     |     |                      |     |      |      |                      |               |                      | 刷新                      |
| 解决问题<br>发现问题 | 问题编号                 | 主题              | 发起方   | 发起人 | 发起时间                 | 负责人 | 解决类型 | 负责阶段 | Dx时间                 | Dx进度          | 问题截止时<br>问           | 报告状态                    |
| 通讯录          | 19120914<br>48405359 | JIRA&WiKi<br>集成 | 前端开发部 | 林品  | 2019-12-0<br>9 14:51 | 林品  | 8D报告 |      |                      | 0-0-0-0-0-0-0 | 2019-12-1<br>2 14:47 | 待处理                     |
| 同事 合作伙伴      | 19120915<br>01492062 | 数据统计查<br>询      | 测试验证课 | 夏康  | 2019-12-0<br>9 15:02 | 夏康  | D4分析 | D2   | 2019-12-1<br>0 15:02 | 0-0-0-0       | 2019-12-1<br>2 14:59 | 处理中                     |
|              | 19120909<br>30938003 | 生产管理            | 测试验证课 | 夏康  | 2019-12-0<br>9 09:41 | 林晶  | D4分析 | D4   | 2019-12-1<br>7 09:29 | 0-0-0-0       | 2019-12-1<br>7 09:29 | 待处理                     |

图 4.3.1 解决问题列表

- 显示当前用户是节点负责人的数据;
- > 显示当前用户在通讯录中,允许查看通讯录范围内的数据;
- > 通讯录中,有权限看到的人员,做为主负责人或节点负责人的报告都能看到;
- ▶ 负责阶段、Dx时间:

显示当前用户负责的节点和节点截止时间;

如有负责多个节点,显示当前节点信息;当前节点已完成的情况下,显示下个节点的信

息;负责的阶段都完成的情况下,负责阶段全部显示,Dx时间显示最后一个截止时间;

- Dx 阶段显示当前数据的进度, 灰色代表待处理, 浅绿色代表已完成, 橙色代表审核中, 红色代表退回, 黄色代表处理中;
- ▶ 报告状态:待处理、处理中(从进入 D1 到 D8 完成)、待审核、待评价、已评价;
- Dx 时间:黑色代表未逾期;橙色代表即将逾期,也就是截止日期当天;红色代表已逾期;
- ▶ 解决类型: D4 分析、8D 报告,当还未创建报告前,还未确认解决类型,为放空状态。

#### 4.3.1 查询

可按问题编号、主题、发起方、发起人、问题截止时间、发起时间、报告状态、解决类型,单个或组合查询数据。如图 4.3.1.1 所示。

| 间条件       | 选择条件               | ^                    |      |               |
|-----------|--------------------|----------------------|------|---------------|
| 问题编号      | 问 <mark>题编号</mark> | 清填写问题编号              | 主题   | 请填写主题         |
| 191207094 | 发起方                | 清填写发起方               | 发起人  | 请填写发起人        |
| 191206190 | 问题截止时间             | <b>目</b> 开始时间 至 结束时间 | 发起时间 | 一 开始时间 至 结束时间 |
| 191206105 | 报告状态               | 请选择状态                | 解决类型 | 请选择类型 ~       |
| 191206105 |                    |                      |      |               |
| 101206105 |                    |                      |      | 重置            |

#### 图 4.3.1.1 解决问题查询

#### 4.3.2 编辑报告

点击状态为"待处理/处理中"的报告,进入问题详情页面中,点击【编辑】按钮,填 写处理的报告的解决方法,点击提交即可。如图 4.3.2.1 所示:

| 8:小组祝贺                       | 主负责人:林                                      | 制截                             | 止时间: 2019-09-11 17:30                                |               |            |         |
|------------------------------|---------------------------------------------|--------------------------------|------------------------------------------------------|---------------|------------|---------|
| 9 № B 型 I U #<br>5 ∞ Ω ∰ ■ 3 | BG X₂ (A) X² 🖋 66 🕅<br>■ (A • ab/ • )Ξ • !! | a — ≫ % ≐ 4<br>• ≟ • ₹ • ⊑ ■ 1 | <ul> <li>日 子 学 目 目 目 目</li> <li>冬 三 唱 詳 目</li> </ul> | 🖬 📄 The arial | • 16px • 🕯 | 藩 🛛 🗖 💐 |
| 至过大家不断努力,」                   | 北问题已得到解决,希                                  | 望在接下来的项目中                      | ,持续改进。                                               |               |            |         |
| (萌主驾                         | 至11.                                        |                                |                                                      |               |            |         |
| ·洞室众等 担                      | · 我首次。                                      |                                |                                                      |               |            |         |
| Sur M.                       |                                             |                                |                                                      |               |            |         |
| 恋爱之色 唯例                      |                                             |                                |                                                      |               |            |         |
|                              |                                             |                                |                                                      |               |            |         |

图 4.3.2.1 编辑报告

- > 点击【保存】,当前节点状态为处理中,还可进行编辑;
- 点击【提交】,当前节点如果需要内审,状态为"待审核",不可编辑;当前节点不需要审核,状态为"已完成",不可编辑;

### 4.3.3 D4 分析转 8D 报告

选择解决类型为 D4 分析, 且未发送【D4 分析审核】或【报告审核】的报告, 负责人

可点击【转为 8D 报告】按钮,将 4D 分析转化为 8D 报告,提示是否确认转化,如图 4.3.3.1

所示。

|    | ×  |
|----|----|
|    |    |
| 取消 | 确定 |
|    | 取消 |

图 4.3.3.1 转为 8D 报告 1

选择【确定】后会跳转到 8D 流程页面,如图 4.3.3.2 所示,填写完负责人后,点击【确 认】按钮,确认转为 8D 报告,点击【取消】则取消转为 8D 报告,仍然是 4D 分析。

| 返回                                              |                  |        |        |           |              |     | 编辑                    | 确认   | 取        | 肖     | 操作 |
|-------------------------------------------------|------------------|--------|--------|-----------|--------------|-----|-----------------------|------|----------|-------|----|
| D流程                                             |                  |        |        |           |              |     |                       |      |          |       |    |
| 01:小组成立                                         | 主负责人             | 林晶     |        | * 截止时间    | 2019-12-10   | ]-[ | ③ 09:41               |      |          |       |    |
| 02:问题说明                                         | * 负责人            | 郑怡萍    | ~      | * 截止时间    | 2019-12-10   |     | © 09:41               |      |          |       |    |
| 3:实施并验证临时<br>。                                  | 措 * 负责人          | 黄妙娟    | ~      | * 截止时间    | 2019-12-10   | -   | © 09:41               |      |          |       |    |
| 14:确定并验证根本<br>3                                 | <b>原 *</b> 负责人   | 夏康     | ~      | * 截止时间    | ⊟ 2019-12-12 | ].[ | © 09:41               |      |          |       |    |
| 15:选择并验证永久<br>E措施                               | 纠 *负责人           | 请选择    | ~      | * 截止时间    | 2019-12-12   | [   | © 09:4 <mark>1</mark> |      |          |       |    |
| 6:实施永久纠正措                                       | 施*负责人            | 请选择    | ~      | * 截止时间    | 2019-12-17   | -   | () 09:29              |      |          |       |    |
| 17:预防再发生                                        | * 负责人            | 请选择    | ~      | * 截止时间    | 2019-12-17   | -[  | ③ 09:29               |      |          |       |    |
| 18:小组祝贺                                         | 主负责人             | 林晶     |        | * 截止时间    | 2019-12-17   | -   | © 09:29               |      |          |       |    |
| 回题详情                                            |                  |        |        |           |              |     |                       |      |          |       |    |
| 问题所属                                            | 内部问题             |        |        |           |              |     |                       |      |          |       |    |
| 问题编号                                            | 1912090930938003 |        | f      | 受责人 林晶    |              |     | 发现时                   | 间 20 | 19-12-09 | )9:29 |    |
| 发起方                                             | 测试验证课            |        | 2      | 发起人 夏康    |              |     | 发起时                   | 间 20 | 19-12-09 | )9:41 |    |
| 公司                                              | ums              |        |        | 类型 作业     |              |     | 截止时                   | 间 20 | 19-12-17 | )9:29 |    |
| 主题                                              | 生产管理             |        |        |           |              |     |                       |      |          |       |    |
| 描述                                              | 直通率基础信息,已经       | 有十几页,每 | 事次查询非常 | 麻烦。 建议增加搜 | 索功能,谢谢。      |     |                       |      |          |       |    |
| 附件                                              |                  |        |        |           |              |     |                       |      |          |       |    |
| 审核                                              |                  |        |        |           |              |     |                       |      |          |       |    |
| <b>夏康 (通过)</b><br>经确认该问题确实有<br>2019-12-09 09:41 | 存在,同意处理          |        |        |           |              |     |                       |      |          |       |    |

图 4.3.3.2 转化为 8D 报告 2

▶ 4D 分析中,已完成的节点转化为 8D 报告后,已完成的所有数据会同步到 8D 报告中,

因此不能编辑。未完成的可以编辑负责人和时间。

### 4.3.4 发送外审

点击状态为"处理中"的报告,进入问题详情页面中,点击【发送外审】按钮,会弹出 是否确认发送外审弹窗,点击确定即可。即将那个节点的审核发送给问题的发起方进行审核。 如图 4.3.4.1 所示:

|    | ×  |
|----|----|
|    |    |
| 取消 | 确定 |
|    | 取消 |

图 4.3.4.1 发送外审

- > 发送外审成功后,当前节点状态为"待审核";
- > 当前节点发送外审,如果发现问题的公司后台有设置节点审核,审核流程按后台设置;
- > 如果发现问题的公司后台没有设置节点审核,默认问题发起人审核;

### 4.3.5 节点审核

节点是否需要审核,首先要配置审核流,配置完后,对应节点完成后才需要审核。

配置审核流:通过在 u8D 后台【企业设置】->【配置工具】->【审核设置】,设置节 点审核的级别及对应审核人。

选择节点状态为"待审核"的报告,进入详情。所有人能查看【审核流】及【操作记录】, 只有当前审核人,有【节点审核】权限。如图 4.3.5.1 所示。

| 返回                    |                       |        |                   |        |                          |     |      | 节点审核    | 审核流       | 操作记录 |
|-----------------------|-----------------------|--------|-------------------|--------|--------------------------|-----|------|---------|-----------|------|
| 8D流程                  |                       |        |                   |        |                          |     |      |         |           |      |
| D1: 小组成立              |                       | 主负责人:  | 郑怡萍               | 截止時    | 时间: 2019-09-04 08:00     | 状态; | 已完成  |         |           |      |
| 该问题由项目经理郑             | 萍和叶权全权负               | 责。     |                   |        |                          |     |      |         |           |      |
| 内审 🔻                  |                       |        |                   |        |                          |     |      |         |           |      |
| 外审 🔻                  |                       |        |                   |        |                          |     |      |         |           |      |
| D2:问题说明               |                       | 负责人; 머 | 权                 | 截止日    | 时间: 2019-09-05 08:00     | 状态: | 待审核  |         |           |      |
| 此问题,需要优化列:            | 表的几个接口。               |        |                   |        |                          |     |      |         |           |      |
| D3:实施并验证临时            | 措施                    | 负责人; 时 | ·权                | 截止日    | 时间: 2019-09-06 17:30     |     |      |         |           |      |
|                       |                       |        |                   |        |                          |     |      |         |           |      |
| D4: 确定并验证根本           | 原因                    | 负责人: 叶 | 权                 | 截止即    | 时间: 2019-09-07 17:30     |     |      |         |           |      |
| D5:选择并验证永久            | 纠正措施                  | 负责人; 머 | 权                 | 截止田    | 时间: 2019-09-09 17:30     |     |      |         |           |      |
| D6: 实施永久纠正措           | 訪问                    | 负责人; 时 | 权                 | 截止     | 时间: 2019-09-10 17:30     |     |      |         |           |      |
|                       |                       |        |                   |        |                          |     |      |         |           |      |
| D7:预防再发生              |                       | 负责人: 叶 | 权                 | 截止時    | 时间: 2019-09-11 17:30     |     |      |         |           |      |
| D8: 小组祝贺              |                       | 主负责人:  | 郑怡萍               | 截止时    | 时间: 2019-09-12 17:30     |     |      |         |           |      |
|                       |                       |        |                   |        |                          |     |      |         |           |      |
| 问题详情                  |                       |        |                   |        |                          |     |      |         |           |      |
| 问题所属                  | 外部问题                  |        |                   |        |                          |     |      |         |           |      |
| 问题编号                  | 19090321018           | 56064  |                   | 负责人    | 郑怡萍                      |     | 发现时间 | 2019-09 | -02 08:00 |      |
| 发起方                   | 攸信UMS                 |        |                   | 发起人    | 林伟山                      |     | 发起时间 | 2019-09 | -03 21:06 |      |
| 组织机构代码                | 20191314520           |        |                   | 类型     | 软件                       |     | 截止时间 | 2019-09 | -09 17:30 |      |
| 主题                    | MFS相关                 |        |                   |        |                          |     |      |         |           |      |
| 描述                    | MFS模块。 数4             | 网络过1万冬 | 响应速度整体偏慢          | . 望优化. |                          |     |      |         |           |      |
| 附化生                   |                       |        |                   | .,     |                          |     |      |         |           |      |
| FJIT                  |                       |        |                   |        |                          |     |      |         |           |      |
| H1X                   |                       |        |                   |        |                          |     |      |         |           |      |
| 林异频 (通过)<br>经确认,此问题未解 | 诀,需进 <del>一步</del> 处理 | . >    | 夏康 (通过)<br>帮忙持续跟进 | >      | Angel (通过)<br>同意创建问题进行跟进 |     |      |         |           |      |
| 2019-09-03 21:03      |                       |        | 2019-09-03 21:03  |        | 2019-09-03 21:06         |     |      |         |           |      |

图 4.3.5.1 节点审核详情

点击【节点审核】, 弹出节点审核弹窗。如图 4.3.5.2 所示。

| 27/1 <sup>4</sup> /17/2 |  |
|-------------------------|--|
| 2: 问题说明                 |  |
| 问题的原因已确认,故通过。           |  |
|                         |  |
|                         |  |

图 4.1.5.2 节点审核弹窗

▶ 审核通过,当前节点状态为已完成,根据后台设置的审核人,有多级审核,则进入

下级审核, 审核流程是串行;

- 审核失败,选择节点退回,可退回都之前完成的节点,退回后,流程从退回节点开始,重新走流程,节点状态为退回;
- 在节点状态下, 审核人默认展开需要审核的节点信息, 其他节点默认收起, 允许展开;
- > 操作记录弹窗显示从创建问题到待审核的所有记录;

#### 4.3.6 节点退回

点击状态为"处理中"的报告,进入问题详情页面中,只有主负责人有【节点退回】权限。点击【节点退回】按钮,会弹出节点退回弹窗,选择要退回到的节点,点击确定即可。 确认后,报告就重新从退回的节点开始重新走流程。如图 4.3.6.1 所示:

| 节点退回       |    | ×  |  |
|------------|----|----|--|
| 退回节点 D2 D1 |    | ł  |  |
| D2         | 取消 | 确定 |  |

图 4.3.6.1 节点退回

- ▶ 退回后的信息,编辑后,重新走流程;
- ▶ 编辑功能同于 Dx 待处理;
- > 在节点状态下,负责人默认展开负责的节点信息,其他节点默认收起,允许展开;
- ▶ 操作记录弹窗显示从创建问题到退回的所有记录。

#### 4.3.7 发送 4D 分析/8D 审核

发送 4D 分析审核:点击 D4 完成的报告,进入报告详情页面中,点击【发送 4D 分析

审核】按钮,会弹出是否确认发送 4D 审核弹窗,点击【确定】即可。审核后,即将 4D 审 核信息发送给审核人。如图 4.3.7.1 所示:

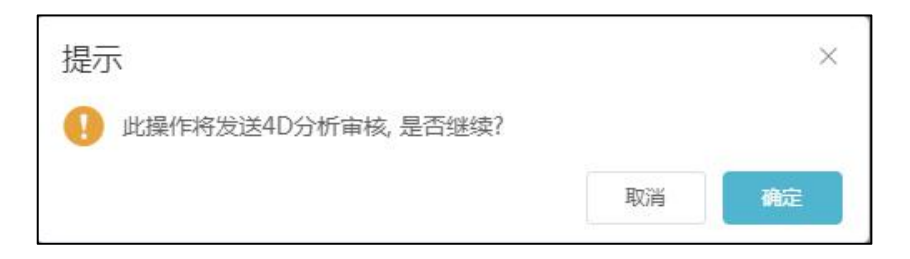

发送 8D 审核:点击 D8 完成的报告,进入报告详情页面中,点击【发送 8D 审核】按钮,会弹出是否确认发送 8D 审核弹窗,点击确定即可。审核后,即将 8D 审核信息发送给 审核人。如图 4.3.7.1 所示:

| 提示     |                 |    | ×  |
|--------|-----------------|----|----|
| 🕕 此操作精 | 务发送8D审核,是否继续?   | ?  |    |
|        |                 | 取消 | 确定 |
|        | 图 4.3.7.1 发送 8D | 审核 |    |

- D4 分析/D8 报告, D4/D8 节点都处于"已完成"的数据, 详情页面有【发送 4D 分析审核】/【发送 8D 审核】(后台有设置报告审核的情况下, 才显示)、【发送报告】(后台没有设置报告审核的情况下, 才显示)、【操作记录】功能入口;
- ▶ 确认点击【发送 4D 分析审核】/【发送 8D 审核】后,报告状态为"待审核";
- ▶ 发送报告后,报告状态为"待评价";

#### 4.3.8 D4/8D 审核

D4 审核:点击4个节点阶段状态都为"已完成",处于"待审核"的报告状态,进入 报告详情页面中,后台设置 D4 分析审核,有审核权限的人员才有审核按钮,点击【D4 审 核】按钮,填写内容,点击【通过】或者【退回】即可。退回的话选择要退回到第几个节点, 再点击【确定】即可。

根据后台设置 D4 分析审核,进行逐级审核,到最后一级审核时,审核人需添加公司的 电子章。非最后一级审核如图 4.3.8.1 所示,需要最后一级审核的如图 4.3.8.2 所示:

| D4分析审核 | ×     |
|--------|-------|
| 内容     | 1     |
|        | 退回 通过 |

图 4.3.8.1 D4 非最后一级审核

| 内容  |        |    |    |  |
|-----|--------|----|----|--|
|     |        |    |    |  |
| 电子章 | 请选择电子章 |    |    |  |
|     |        |    |    |  |
|     |        | 退回 | 通过 |  |

图 4.3.8.2 D4 最后一级审核

8D 审核:点击8个节点阶段状态都为"已完成",处于"待审核"的报告状态,进入 报告详情页面中,后台设置的报告审核人且只有有审核权限的人员才有审核按钮,点击【8D 审核】按钮,填写内容,点击【通过】或者【退回】即可。退回的话选择要退回到第几个节 点,再点击【确定】即可。

根据后台设置 8D 报告审核,进行逐级审核,到最后一级审核时,审核人需要需添加公司的电子章。非最后一级审核如图 4.3.8.3 所示,需要最后一级审核的如图 4.3.8.4 所示:

| 8D审核 | ×    |
|------|------|
| 内容   |      |
|      | 退回通过 |

图 4.3.8.3 8D 非最后一级审核

| 8D审核                | ×      |
|---------------------|--------|
| 内容                  |        |
| 电子章                 | 请选择电子章 |
|                     |        |
|                     |        |
| 通过:有名仍由这部继续         |        |
| <u></u> 此一、百夕坂甲仅机坯5 |        |

## 4.3.9 转发/下载报告

 $\triangleright$ 

≻

点击状态为"已评价"的报告,进入报告详情页面。详情页面有【转发报告】、【下载报告】、【操作记录】功能入口。如图 4.3.9.1 所示。

| 问题详情                                                                                                    |                                                                                                    |                                                                                                    |                                                                                                    |                                                                                                    |                                                                                                    |                                                        |                          |                                       |               |
|----------------------------------------------------------------------------------------------------|----------------------------------------------------------------------------------------------------|----------------------------------------------------------------------------------------------------|----------------------------------------------------------------------------------------------------|----------------------------------------------------------------------------------------------------|----------------------------------------------------------------------------------------------------|--------------------------------------------------------|--------------------------|---------------------------------------|---------------|
| 问题所属                                                                                                    | 内部问题                                                                                                    |                                                                                                    |                                                                                                    |                                                                                                    |                                                                                                    |                                                        |                          |                                       |               |
| 问题编号                                                                                                    | 190902165647                                                                                                    | 3256                                                                                                    | 负责                                                                                                    | 人林                                                                                                    | 備山                                                                                                    |                                                        | 发现时间                     | 2019-09-01 08:                        | 00            |
| 发起方                                                                                                    | 测试验证课                                                                                                    |                                                                                                    | 发起                                                                                                    | 人材                                                                                                    | 伟山                                                                                                    |                                                        | 发起时间                     | 2019-09-02 20:                        | 43            |
| 公司                                                                                                    | 攸信UMS                                                                                                    |                                                                                                    | 类                                                                                                    | 型外                                                                                                    | 壳                                                                                                    |                                                        | 截止时间                     | 2019-09-07 17:                        | 30            |
| 主题                                                                                                    | 咕咕机外壳掉漆                                                                                                    |                                                                                                    |                                                                                                    |                                                                                                    |                                                                                                    |                                                        |                          |                                       |               |
| 描述                                                                                                    | G2粉色咕咕机/                                                                                                    | 「売底部掉漆                                                                                                    |                                                                                                    |                                                                                                    |                                                                                                    |                                                        |                          |                                       |               |
| 附件                                                                                                    |                                                                                                    | Л.png                                                                                                    |                                                                                                    |                                                                                                    |                                                                                                    |                                                        |                          |                                       |               |
|                                                                                                    | -                                                                                                    |                                                                                                    |                                                                                                    |                                                                                                    |                                                                                                    |                                                        |                          |                                       |               |
| 审核                                                                                                    |                                                                                                    |                                                                                                    |                                                                                                    |                                                                                                    |                                                                                                    |                                                        |                          |                                       |               |
| 林异频 (通过)<br>通过沟通,此问题#<br>2019-09-02 20:39                                                                                                    |                                                                                                    | <b>夏康 (通过)</b><br>此问题比较严重,帮†<br>2019-09-02 20:41                                                                                                    | 亡把关到位 >                                                                                                    |                                                                                                    | 4 (通过)<br>重点关注<br>2019-09-02 20:43                                                                                                    |                                                        |                          |                                       |               |
| 8D流程                                                                                                    |                                                                                                    |                                                                                                    |                                                                                                    |                                                                                                    |                                                                                                    |                                                        |                          |                                       |               |
| D1: 小组成立                                                                                                    | ŧ                                                                                                    | 负责人: 林伟山                                                                                                    | 截                                                                                                    | 止时间:                                                                                                    | 2019-09-04 08:00                                                                                                    | 状态:                                                    | 已完成                      |                                       |               |
| D1负责人: 林伟山D                                                                                                    | 02负责人: 林异频                                                                                                    | D3负责人:夏康D49                                                                                                    | ð责人: 章太D!                                                                                                    | 负责人                                                                                                    | : 林伟山D6负责人: Ange                                                                                                    | ID7负责人:                                                | 陈庆盛D8负责                  | E人:林伟山                                | 展开            |
| D2:问题说明                                                                                                    | 贫                                                                                                    | 责人: 林异频                                                                                                    | 截                                                                                                    | 止时间:                                                                                                    | 2019-09-05 08:00                                                                                                    | 状态:                                                    | 已完成                      |                                       |               |
| 此问题发生的原因,                                                                                                    | 是因为油漆的原料                                                                                                    | 4稀疏导致。                                                                                                    |                                                                                                    |                                                                                                    |                                                                                                    |                                                        |                          |                                       |               |
| 外审 🔻                                                                                                    |                                                                                                    |                                                                                                    |                                                                                                    |                                                                                                    |                                                                                                    |                                                        |                          |                                       |               |
| D3:实施并验证临时                                                                                                    | <b>対措施</b>                                                                                                    | 责人:夏康                                                                                                    | 樹                                                                                                    |                                                                                                    | 2010 00 00 00 00 00                                                                                                    | 状态:                                                    | 已完成                      |                                       |               |
|                                                                                                    |                                                                                                    |                                                                                                    |                                                                                                    | 止时间:                                                                                                    | 2019-09-06 08:00                                                                                                    |                                                        |                          |                                       |               |
| 重新调配原料,增加                                                                                                    | 原材料,使油漆3                                                                                                    | 5得稠密。                                                                                                    |                                                                                                    | 16936):                                                                                                    | 2019-09-06 08:00                                                                                                    |                                                        |                          |                                       |               |
| 重新调配原料,增加<br>D4:确定并验证根本                                                                                                    | 原材料,使油漆或<br><b>、原因</b>                                                                                                    | 5得稠密。<br>唐人: <b>章</b> 太                                                                                                    | 截                                                                                                    |                                                                                                    | 2019-09-08 08:00                                                                                                    | 状态:                                                    | 已完成                      |                                       |               |
| 重新调配原料,增加<br>D4:确定并验证根本<br>经反复试验发现,此                                                                                                    | 原材料,使油漆或<br><b>、原因</b>                                                                                                    | 8得稠密。<br>责人: 章太<br>是采购的油漆, 比原                                                                                                    | 截<br>洗采购的,密度                                                                                                    | 止时间:<br>止时间:<br>度更小导                                                                                                    | 2019-09-08 08:00<br>2019-09-08 08:00<br>致。                                                                                                    | 状态:                                                    | 已完成                      |                                       |               |
| 重新调配原料,增加<br>D4:确定并验证根本<br>经反复试验发现,此<br>D5:选择并验证金名                                                                                                    | 原材料,使油漆或<br>体原因                                                                                                    | 6得稠密。<br>贵人: 章太<br>是采购的油漆,比原<br>まん:林健山                                                                                                    | 截<br>先采购的,密加                                                                                                    | 止时间:<br>止时间:<br>使更小导                                                                                                    | 2019-09-06 08:00<br>2019-09-08 08:00<br>变。<br>2019-09-08 17:30                                                                                                   | 状态:                                                    | 已完成                      |                                       |               |
| 重新调配原料,增加<br>D4:确定并验证根本<br>经反复试验发现,此<br>D5:选择并验证永少<br>与供应商协商,重新                                                                                                    | 原材料,使油漆或<br>体原因                                                                                                    | #得稠密。<br>责人: 章太<br>是采购的油漆,比原<br>责人: 林伟山<br>路的油漆,且每次采购                                                                                                    | 截<br>先采购的,密加<br>截<br>回来后,对油油                                                                                                    | 止时间:<br>止时间:<br>建更小导<br>止时间:<br>森进行抽                                                                                                    | 2019-09-08 08:00<br>2019-09-08 08:00<br>致。<br>2019-09-08 17:30<br>稔,不合格,供成商进行观                                                                                   | 状态:<br>状态:<br>Q <b>倍赔偿,</b>                            | 已完成                      |                                       |               |
| 重新调配原料,增加<br>D4:确定并验证很才<br>经反复试验发现,此<br>D5:选择并验证永少<br>与供应商协商,重新                                                                                                    | 原材料,使油漆3<br><b>、原因</b> 负<br>问题的根本原因,<br><b>、纠正措施</b> 负<br>普换一批材料合析                                                                                                    | 在得稠密。<br>责人:章太<br>是采购的油漆,比原<br>责人:林伟山<br>的油漆,且每次采购                                                                                                    | 截<br>先采购的, 密度<br>截<br>回来后, 对油油                                                                                                    | 止时间:<br>止时间:<br>健更小导<br>止时间:<br>森进行抽                                                                                                    | 2019-09-08 08:00<br>致。<br>2019-09-08 08:00<br>致。<br>2019-09-08 17:30<br>枪。不合情。供应商进行双                                                                             | 状态:<br>状态:<br><b>双倍赔偿。</b>                             | 已完成                      |                                       |               |
| 重新调配原料,增加<br>D4: 确定并验证根本<br>经反复试验发现,此<br>D5: 选择并验证永少<br>与供应商协商,重新<br>D6: 实施永久纠正拼                                                                                                    | 原材料,使油漆或<br><b>味度日</b>                                                                                                    | 唐人:章太<br>贵人:章太<br>是采购的油漆,比原<br>贵人:林伟山<br>的油漆,且每次采购<br>贵人:4                                                                                                    | 截<br>先采购的,密加<br>截<br>回来后,对油油                                                                                                    | 止时间:<br>止时间:<br>止时间:<br>止时间:<br>就进行抽<br>:止时间:                                                                                                    | 2019-09-08 08:00<br>致。<br>2019-09-08 08:00<br>致。<br>2019-09-08 17:30<br>稔, 不合情,供应商进行双<br>2019-09-09 17:30                                                        | 状态:<br>状态:<br><b>双倍赔偿。</b><br>状态:                      | 已完成<br>已完成<br>已完成        |                                       |               |
| 重新调配原料, 增加<br>D4: 确定并验证银4<br>经反复试验发现, 此<br>D5: 选择并验证永5<br>与供应商协商, 重新<br>D6: 实施永久纠正排<br>从源头做起, 产佑把                                                                                                    | 原材料,使油漆或<br>体质因 负<br>问题的根本原因,<br><b>《纠正措施</b> 负<br>智强—批材料合析<br><b>当施</b> 负<br>控油漆的质量。                                                                                                    | (得稠密。<br>责人: 章太<br>是采购的油漆, 比原<br>责人: 林伟山<br>的油漆, 且每次采购<br>责人: 4                                                                                                    | 截<br>先采购的, 密加<br>截<br>回来后, 对油油<br>者                                                                                                    | 止时间:<br>:止时间:<br>:止时间:<br>:止时间:<br>:止时间:                                                                                                    | 2019-09-08 08:00<br>型。<br>2019-09-08 08:00<br>型。<br>2019-09-08 17:30<br>脸,不合情,供应商进行双<br>2019-09-09 17:30                                                         | 状态:<br>状态:<br><b>R信赔偿。</b><br>状态:                      | 已完成<br>已完成               |                                       |               |
| 重新调配原料, 增加<br>D4: 确定并验证银术<br>经反复试验发现, 此<br>D5: 选择并验证永公<br>与供应简协商, 重新<br>D6: 实施永久纠正批<br>从源头做起, 严俗把<br>D7: 预购再发生                                                                                                    | 原材料,使油漆或<br>体原因 灸<br>问题的根本原因,<br>久 <b>纠正措施</b> 灸<br>暂换一批材料合析<br>蜡施 灸<br>控油漆的质量。<br>灸                                                                                                    | (得稠密、<br>贵人:章太<br>是采购的油漆,比原<br>贵人:林伟山<br>的油漆,且每次采购<br>贵人:4<br>贵人: 防庆盛                                                                                                    | 截<br>先采购的, 密想<br>截<br>回来后, 对油甜<br>截<br>截                                                                                                    | 止时间:<br>止时间:<br>建更小导<br>止时间:<br>進时间:<br>進时间:<br>…<br>此时间:<br>…<br>…<br>い<br>…<br>…<br>い<br>…<br>…<br>…<br>…<br>…<br>…<br>…<br>…<br>…<br>…<br>…<br>…<br>…                                                                                                    | 2019-09-08 08:00<br>2019-09-08 08:00<br>取。<br>2019-09-08 17:30<br>检,不合格,供应商进行双<br>2019-09-09 17:30<br>2019-09-10 17:30                                           | 状态:<br>状态:<br><b>双倍赔偿。</b><br>状态:<br>状态:               | 已完成<br>已完成<br>已完成        |                                       |               |
| 重新调配原料, 增加<br>D4: 确定并验证根状<br>经反复试验发现,此<br>D5: 选择并验证永少<br>与供应商协商,重新<br>D6: 实施永久纠正针<br>从源头做起,严悟把<br>D7: 预防再发生<br>从源头做起,严情把                                                                                                    | 原材料,使油漆引<br>体质因 负<br>问题的根本原因,<br>到正措施 负<br>营造—批材料合料<br>雪施 负<br>控油漆的质量。<br>交<br>控油漆的质量。                                                                                                    | (得明密、<br>贵人: 章太<br>是采购的油漆,比原<br>贵人: 林伟山<br>的油漆,且每次采购<br>贵人: 4<br>贵人: 除庆盛<br>3.000000000000000000000000000000000000                                                            | 截<br>先采购的, 密想<br>截<br>國來后, 对油油<br>截<br>截<br>(策。                                                                                                    | 止时间:<br>让时间:<br>让时间:<br>此时间:<br>此时间:                                                                                                    | 2019-09-08 08:00<br>双。<br>2019-09-08 08:00<br>取。<br>2019-09-08 17:30<br>检, 不合格, 供应商进行双<br>2019-09-09 17:30<br>2019-09-10 17:30                                   | 状态:<br>状态:<br><b>双伯娟佳。</b><br>状态:<br>状态:               | 已完成<br>已完成<br>已完成        |                                       |               |
| 重新调配原料,增加<br>D4:确定并验证根4<br>经反复试验发现,此<br>D5:选择并验证先2<br>与供应商协商,重新<br>D6:实施永久纠正针<br>从源头做起,严格把<br>D7:预防再发生<br>D7:预防再发生<br>D8:小组祝贺                                                                                                    | 原材料,使油漆引<br>体质因 负<br>问题的根本原因,<br><b>(到正措施</b> 负<br>普换一批材料合种<br><b>错施</b> 负<br>控油漆的质量。<br>负<br>控油漆的质量,<br>2<br>主                                                                                                    | (得稠密、<br>责人:章太<br>是采购的油漆,比原<br>责人:林伟山<br>的油漆,且每次采购<br>责人:4<br>责人: 除庆盛<br>远现一个不符合,即退<br>负责人:林伟山                                                                                | 截<br>送乐采购的, 密选<br>截<br>回来后, 对油加<br>截<br>截<br>援。<br>截                                                                                                    | 止时间:<br>止时间:<br><u> </u> <u> </u> <u> </u> <u> </u> <u> </u> <u> </u> <u> </u> <u> </u> <u> </u> <u> </u>                                                                                                    | 2019-09-08 08:00<br>2019-09-08 08:00<br>取。<br>2019-09-08 17:30<br>稔,不合情。供成简进行双<br>2019-09-09 17:30<br>2019-09-10 17:30<br>2019-09-11 17:30                       | 状态:<br>状态:<br><b>双倍赔偿。</b><br>状态:<br>状态:<br>状态:        | 已完成<br>已完成<br>已完成<br>已完成 |                                       |               |
| 重新调配原料, 增加<br>D4: 确定并验证很4<br>经反复试验发现,此<br>D5: 选择并验证永分<br>与供应商协商,重新<br>D6: 实施永久纠正招<br>从源头做起,严格把<br>D7: 预防再发生<br>从源头做起,严格把<br>D8: 小组祝贺<br>经过大家不断努力,                                                                                                    | 原材料,使油漆3<br>成原因 会<br>问题的根本原因,<br><b>《纠正措施</b> 会<br>替换一批材料合析<br><b>勤施</b> 会<br>控油漆的质量。<br>经<br>控油漆的质量,<br>主<br>此问题已得到解涉                                                                                                    | (得啊嗯。<br>责人: 章太<br>是采购的油漆, 比原<br>责人: 林伟山<br>的油漆, 且每次采购<br>责人: 4<br>责人: 称庆盛<br>现一个不符合, 即退<br>负责人: 林伟山<br>a, 希望在接下来的项                                                           | 截<br>洗采胸的, 密想<br>截<br>固束后, 对油却<br>截<br>货。<br>截<br>:<br>货。<br>截                                                                                                    | 止时间:<br>止时间:<br>度更小导<br>止时间:<br>症日间:<br>止时间:<br>止时间:                                                                                                    | 2019-09-08 08:00<br>致。<br>2019-09-08 17:30<br>检,不会情,供应商进行对<br>2019-09-09 17:30<br>2019-09-10 17:30<br>2019-09-11 17:30<br>untilled.png                           | 状态:<br>状态:<br>状态:<br>状态:<br>状态:                        | 已完成<br>已完成<br>已完成<br>已完成 |                                       |               |
| 重新调配原料,增加<br>D4:确定并验证银发<br>经反复试验没现,此<br>D5:选择并验证永公<br>与供应商协商,重新<br>D6:实施永久纠正肝<br>从源头做起,严悟把<br>D7:预防再发生<br>从源头做起,严悟把<br>D8:小组祝贺<br>经过大家不断努力,                                                                                                    | 原材料,使曲漆3<br>原题的根本原因,<br>众 <b>纠正措施</b> 章<br>营强,一批材料合析<br>着施 章<br>控油漆的质量。<br>交<br>注油漆的质量,<br>支<br>主<br>此问题已得到解涉                                                                                                    | 得啊嗯。<br>贵人: 章太<br>是采购的油漆,比原<br>贵人:林伟山<br>的油漆,且每次采购<br>贵人:4<br>贵人:晚庆盛<br>现一个不符合,即退<br>负责人:林伟山<br>&、希望在接下来的项                                                                    | <ul> <li>         者         者         相         者         者         4         4         4         4          4         4         4         4         4          4          4          4          4          4          4          4           4           4            4</li></ul> | 止时间:<br>止时间:<br>変更小号<br>近时间:<br>止时间:<br>止时间:<br>止时间:<br>止时间:<br>()                                                                                                    | 2019-09-08 08:00<br>致。<br>2019-09-08 17:30<br>枪,不合情,供应商进行双<br>2019-09-09 17:30<br>2019-09-10 17:30<br>2019-09-11 17:30<br>untitled.png                           | 状态:<br>状态:<br><b>双倍赔偿,</b><br>状态:<br>状态:<br>状态:        | 已完成<br>已完成<br>已完成<br>已完成 |                                       | 履升            |
| 重新调配原料,增加<br>D4:确定并验证根状<br>经反复试验发现,此<br>D5:选择并验证永少<br>与供应商协商,重新<br>D6:实施永久纠正针<br>从源头做起,严悟把<br>D7:预购两发生<br>从源头做起,严情把<br>D8:小组祝贺<br>经过大家不断努力,<br>总结                                                                                                    | 原材料,使油漆或<br>原 <b>度</b> 因 负<br>问题的根本原因,<br><b>(4)正措施</b> 负<br>替 输。一批材料合析<br><b>3%</b> 负<br>控油漆的质量。<br>如<br>定<br>此问题已得到解初                                                                                                    | 得稠密。<br>责人: 章太<br>是采购的油漆,比原<br>责人: 林伟山<br>的油漆,且每次采购<br>责人: 4<br>责人: 除庆盛<br>负责人: 林伟山<br>会,希望在接下来的项                                                                             | 世<br>一<br>一<br>一<br>一<br>一<br>一<br>一<br>一<br>一<br>一<br>一<br>一<br>一                                                                                                    | 止时间:<br>止时间:<br>変更小号<br>延日前:<br>縦进行抽<br>止时间:<br>止时间:<br>止时间:<br>・<br>低<br>低<br>低<br>低<br>低<br>低<br>低<br>低<br>低<br>低<br>低<br>低<br>低                                                                                                    | 2019-09-08 08:00<br>契。<br>2019-09-08 17:30<br>稔、不合格、供应简进行双<br>2019-09-09 17:30<br>2019-09-10 17:30<br>2019-09-11 17:30<br>untitled.png                           | 状态:<br>状态:<br>( <b>依留佳</b> ,<br>状态:<br>状态:<br>(<br>状态: | 已完成<br>已完成<br>已完成        |                                       | 殿开            |
| 重新调配原料, 增加<br>D4: 确定并验证根4<br>经反复试验治观, 此<br>D5: 选择并验证永3<br>与供应商协商, 重新<br>D6: 实施永久纠正针<br>从源头做起, 严格把<br>D7: 预防再发生<br>从源头做起, 严格把<br>D8: 小细祝贺<br>经过大家不断努力,<br>总结                                                                                                    | 原材料,使油漆或<br>原 <b>期</b> 的根本原因,<br>《 <b>纠正措施</b> 负<br>替换一批材料合析<br><b>勤施</b> 负<br>控油漆的质量。<br>定<br>控油漆的质量,<br>3<br>主<br>此问题已得到解词                                                                                                    | (清稠密,<br>责人: 章太<br>是采购的油漆, 比原<br>责人: 林伟山<br>助油漆, 且每次采购<br>责人: 4<br>责人: 除庆盛<br>近现一个不符合, 即退<br>负责人: 林伟山<br>改,希望在接下来的项<br>问: 2019-09-03 1                                        | 截<br>截<br>一<br>一<br>一<br>一<br>一<br>一<br>、<br>前<br>一<br>一<br>載<br>一<br>一<br>載<br>一<br>一<br>載<br>一<br>一<br>載<br>一<br>一<br>載<br>一<br>一<br>載<br>一<br>一<br>載<br>一<br>一<br>新<br>一<br>二<br>前<br>一<br>初<br>油<br>調<br>一<br>載<br>一<br>一<br>初<br>油<br>調<br>一<br>二<br>一<br>和<br>二<br>一<br>新<br>一<br>二<br>一<br>一<br>和<br>二<br>二<br>一<br>一<br>和<br>二<br>二<br>一<br>一<br>和<br>二<br>二<br>一<br>一<br>一<br>二<br>一<br>一<br>一<br>二<br>一<br>一<br>一<br>二<br>一<br>一<br>一<br>二<br>一<br>一<br>一<br>二<br>一<br>一<br>二<br>一<br>二<br>一<br>二<br>一<br>二<br>一<br>二<br>一<br>二<br>一<br>二<br>一<br>二<br>一<br>二<br>二<br>二<br>一<br>二<br>二<br>二<br>二<br>二<br>二<br>二<br>二<br>二<br>二<br>二<br>二<br>二                                                                                                    | 止时间:<br>止时间:<br>変更小导<br>進け何<br>進<br>此时间:<br>止时间:<br>止时间:<br>止<br>明<br>二<br>()<br>()<br>()<br>()<br>()<br>()<br>()<br>()<br>()<br>()                                                                                                    | 2019-09-08 08:00<br>変、<br>2019-09-08 17:30<br>稔、不合格、供成商进行況<br>2019-09-09 17:30<br>2019-09-10 17:30<br>2019-09-11 17:30<br>untitled.png                           | 状态:<br>状态:<br>状态:<br>状态:<br>状态:                        | 已完成<br>已完成<br>已完成        |                                       | 履升            |
| 重新调配原料,增加<br>日4: 确定并验证根状<br>经反复试验发现,此<br>D5: 选择并验证永分<br>与供应商协商,重新<br>D6: 实施永久刘正批<br>从源头做起,严格把<br>D7: 预财再发生<br>从源头做起,严格把<br>D8: 小细祝爱<br>经过大家不断努力,<br>总结人: 林昇缀 (<br>OK,问题已处理                                                                                                    | 原材料,使油漆3<br>原材料,使油漆3<br>成原因 会<br>心题的根本原因,<br>久<br>4<br>一種換一批材料合析<br>量施 会<br>控油漆的质量。<br>全<br>控油漆的质量。<br>主<br>此问题已得到解分<br>(通过) 时                                                                                                    | (清稠密、<br>责人: 章太<br>是采购的油漆,比原<br>责人: 林伟山<br>的油漆,且每次采购<br>责人: 4<br>责人: 修庆盛<br>现一个不符合,即退<br>负责人: 林伟山<br>a,希望在接下来的项<br>问: 2019-09-03 1                                            | 截<br>洗采购的, 宽度<br>截<br>超<br>援。<br>截<br>括<br>目中, 持续改<br>14:27                                                                                                    | 止ます问:<br>(更小导<br>(更小导<br>(正ます问:<br>(正ます问:<br>(正ます问:<br>(正ます问:<br>(正ます问:<br>(正ます问:<br>(正ます问:<br>(正ます问:<br>(正ます问:<br>(正ますの))))))))))))))))))))))))))))))))))))                                                                                                    | 2019-09-08 08:00<br>致。<br>2019-09-08 17:30<br>稔,不合情,供应商进行双<br>2019-09-09 17:30<br>2019-09-10 17:30<br>2019-09-11 17:30<br>untilled.png                           | 状态:<br>状态:<br>状态:<br>状态:<br>状态:                        | 已完成<br>已完成<br>已完成        |                                       | 展开            |
| 重新偏配原料, 增加<br><b>D4: 确定并验证很才</b><br>经反复试验发现, 此<br><b>D5: 选择并验证永</b> 公<br>与供应商协商, 重新<br><b>D6: 实施永久均正</b><br>从源头做起, 严格把<br><b>D7: 预防再发生</b><br>从源头做起, 严格把<br><b>D8: 小组祝贺</b><br>经过大家不断努力,<br><b>总结</b><br>总结人: 林昇频                                                                                                    | 原材料,使曲漆3<br>原規因 负<br>问题的根本原因,<br>4<br>4<br>4<br>4<br>4<br>4<br>4<br>4<br>4<br>4<br>4<br>5<br>5<br>5<br>5<br>5<br>5<br>5<br>5<br>5<br>5<br>5<br>5<br>5                                                                                                    | (清稠密、<br>贵人: 章太<br>是采购的油漆,比原<br>责人: 林伟山<br>的油漆,且每次采购<br>责人: 4<br>贵人: 除庆盛<br>负责人: 林伟山<br>ឧ,希望在接下来的项<br>问: 2019-09-03 1<br>问: 2019-09-03 1                                      | 截<br>先采戰的, 密想                                                                                                    | 止时间:<br>止时间:<br>変更小导<br>変进行軸<br>止时间:<br>止时间:<br>止时间:<br>止时间:<br>低<br>低<br>低<br>低<br>低<br>低<br>低<br>低<br>低<br>低<br>低<br>低<br>低                                                                                                    | 2019-09-08 08:00<br>致。<br>2019-09-08 17:30<br>檢,不合情,供应商进行3<br>2019-09-09 17:30<br>2019-09-10 17:30<br>2019-09-11 17:30<br>untilled.png                           | 状态:<br>状态:<br>状态:<br>状态:<br>状态:                        | 日完成<br>日完成<br>日完成        |                                       | 展开            |
| 重新偏配原料,增加<br>日4:确定并验证根状<br>经反复试验发现,此<br>D5:选择并验证永少<br>与供应商协商,重新<br>D6:实确永久纠正针<br>从源头做起,严悟把<br>D7:预防再发生<br>从源头做起,严悟把<br>D8:小组祝贺<br>经过大家不断努力,<br>总结<br>总结人:林异质,<br>OK,问题已处理<br>率核人:夏康,通<br>下次继续努力                                                                                                    | 原材料,使曲漆或<br>原度因 负<br>问题的根本原因,<br>《纠正措施 负<br>管督换一批材料合料<br>量施 负<br>控油漆的质量。<br>公<br>注注曲漆的质量。<br>(通过) 时<br>认 时                                                                                                    | (清稠密、<br>贵人: 章太<br>是采购的油漆,比原<br>贵人: 林伟山<br>的油漆,目每次采购<br>贵人: 4<br>贵人: 除庆盛<br>我一个不符合,即退<br>负责人: 林伟山<br>问: 2019-09-03 1<br>问: 2019-09-03 1<br>问: 2019-09-03 1                    | <ul> <li>              音             代采明的, 密西             君             君</li></ul>                                                                                                    | 止时间:<br>症<br>度更小导<br>症<br>此<br>時<br>同:<br>た<br>に<br>時<br>同:<br>た<br>に<br>時<br>同:<br>た<br>の<br>ら<br>見<br>小<br>号<br>し<br>上<br>明<br>の<br>ら<br>見<br>小<br>号<br>し<br>上<br>助<br>う<br>同<br>、<br>う<br>、<br>し<br>上<br>助<br>う<br>同<br>、<br>う<br>、<br>し<br>上<br>助<br>う<br>同<br>、<br>う<br>、<br>し<br>正<br>助<br>う<br>同<br>:<br>こ<br>、<br>二<br>し<br>む<br>う<br>う<br>、<br>し<br>正<br>助<br>う<br>に<br>、<br>二<br>た<br>う<br>抽<br>し<br>…<br>し<br>助<br>う<br>に<br>、<br>…<br>た<br>う<br>抽<br>し<br>…<br>し<br>助<br>う<br>に<br>、<br>…<br>た<br>う<br>抽<br>し<br>…<br>し<br>助<br>う<br>に<br>、<br>…<br>た<br>う<br>抽<br>し<br>…<br>た<br>う<br>抽<br>、<br>…<br>た<br>う<br>抽<br>し<br>む<br>う<br>の<br>…<br>た<br>う<br>抽<br>の<br>こ<br>、<br>、<br>、<br>た<br>う<br>抽<br>、<br>二<br>か<br>日<br>う<br>こ<br>、<br>、<br>、<br>、<br>、<br>、<br>、<br>、<br>、<br>、<br>、<br>、<br>、                                                                                                    | 2019-09-08 08:00<br>契。<br>2019-09-08 08:00<br>契。<br>2019-09-08 17:30<br>检。不合格。供应简进行双<br>2019-09-09 17:30<br>2019-09-10 17:30<br>2019-09-11 17:30<br>untitled.png | 状态:<br>状态:<br>状态:<br>状态:<br>状态:                        | 已完成<br>已完成<br>已完成        |                                       | RJT           |
| 重新偏配原料,增加<br>D4:确定并验证根状<br>经反复试验发现,此<br>D5:选择并验证免少<br>与供应商协商,重新<br>D6:实施永久纠正针<br>从源头做起,严悟把<br>D7:预防两定生<br>从源头做起,严情把<br>D8:小组祝贺<br>经过大家不断努力,<br>总结人: 林昇频 (<br>OK,问题已处理<br>审核人: 夏寅 (選<br>下次继续努力<br>批准人: 4 (運过<br>good,后续相关预                                                                                                    | 原材料,(使油漆3<br>() 「「「「」」」<br>() 「「」」<br>() 「」」<br>() 「」<br>() 「」」<br>() 「」<br>() 「」」<br>() 「」」<br>() 「」<br>() 「」」<br>() 「」<br>() 「」」 | (清稠密、<br>责人: 章太<br>是采购的油漆,比原<br>责人: 林伟山<br>的油漆,且每次采购<br>责人: 4<br>责人: 防庆盛<br>近现一个不符合,即退<br>负责人: 林伟山<br>2,希望在接下来的项<br>问: 2019-09-03 1<br>问: 2019-09-03 1<br>问: 2019-09-03 1     | 截<br>截<br>截<br>國来后, 对她調<br>截<br>提<br>。<br>截<br>截<br>4<br>4<br>2<br>7<br>4<br>4<br>2<br>7<br>4<br>4<br>2<br>2<br>9                                                                                                    | 止时间:<br>度更小导<br>止时间:<br>止时间:<br>止时间:<br>止时间:                                                                                                    | 2019-09-08 08:00<br>双。<br>2019-09-08 17:30<br>檢,不合格,供成商进行双<br>2019-09-09 17:30<br>2019-09-10 17:30<br>2019-09-11 17:30<br>untitled.png                           | 状态:<br>状态:<br>状态:<br>状态:<br>状态:                        | 已完成<br>已完成<br>已完成        |                                       | 膜开            |
| 重新调配原料,增加<br>日4:确定并给证根状<br>经反复试验发现,此<br>D5:选择并输证永少<br>与供应商协商,重新<br>D6:实施永久纠正并<br>从源头做起,严悟把<br>D7:预防再发生<br>从源头做起,严悟把<br>D8:小组祝贺<br>经过大家不断弱力,<br>总结<br>总结人: 林具质,<br>OK,问题已处理<br>审核人: 夏重,(選<br>下次继续努力<br>批准人: 4 (通过<br>good,后续相关预照                                                                                                    | 原材料,使曲漆或<br>原類目 负<br>问题的根本原因,<br>文纠正措施 负<br>营营换一批材料合析<br>着施 负<br>控油漆的质量。<br>负<br>注注曲漆的质量。<br>(通过) 时<br>助过) 时<br>力措施要严值把经                                                                                                    | (得啊密,<br>贵人: 章太<br>是采购的油漆,比原<br>责人: 林伟山<br>的油漆,且每次采购<br>责人: 4<br>责人: 除庆盛<br>现一个不符合,即退<br>负责人: 林伟山<br>2019-09-03 1<br>问: 2019-09-03 1                                          | 截<br>先采戰的, 密想<br>副未后, 对油助<br>截<br>道逸。<br>截<br>調中, 持续改让<br>14:27<br>14:29                                                                                                    | 止时间:<br>定时间:<br>定时间:<br>定日:<br>定日:<br>定日:<br>定日:<br>定日:<br>に<br>日:<br>で<br>の<br>、<br>の<br>、<br>の<br>、<br>の<br>、<br>の<br>、<br>の<br>、<br>の<br>、<br>の<br>、<br>の<br>、<br>の<br>、<br>の<br>、<br>の<br>、<br>の<br>、<br>の<br>、<br>の<br>、<br>の<br>、<br>の<br>、<br>の<br>、<br>い<br>う<br>、<br>に<br>助<br>い<br>同<br>、<br>に<br>か<br>い<br>う<br>、<br>に<br>知<br>い<br>同<br>、<br>に<br>か<br>い<br>う<br>、<br>し<br>助<br>う<br>に<br>う<br>い<br>う<br>、<br>い<br>う<br>、<br>い<br>う<br>、<br>に<br>う<br>い<br>う<br>、<br>い<br>う<br>、<br>い<br>う<br>、<br>に<br>う<br>い<br>う<br>、<br>い<br>う<br>、<br>い<br>う<br>、<br>い<br>う<br>、<br>、<br>い<br>う<br>、<br>、<br>い<br>、<br>、<br>、<br>い<br>う<br>、<br>、<br>い<br>う<br>、<br>、<br>、<br>、<br>、<br>、<br>、<br>、<br>、<br>、<br>、<br>、<br>、                                                                                                    | 2019-09-08 08:00<br>双。<br>2019-09-08 08:00<br>双。<br>2019-09-08 17:30<br>检。不合格。供应商进行双<br>2019-09-09 17:30<br>2019-09-10 17:30<br>2019-09-11 17:30<br>untilled.png | 状态:<br>状态:<br>状态:<br>状态:<br>状态:                        | 已完成<br>已完成               |                                       | 展开<br>A Masso |
| 重新调配原料,增加<br>D4:确定并验证根况<br>经反复试验治规,此<br>D5:选择并验证及2<br>与供应商协商,重新<br>D6:实施永久纠正针<br>从源头做起,严格把<br>D7:预纳再发生<br>从源头做起,严格把<br>D7:预纳再发生<br>风源头做起,严格把<br>D8:小细祝爱<br>经过大家不断努力,<br>总结<br>总结人: 林具颈<br>心K,问题已处理<br>审核人: 夏康(语<br>下次继续努力<br>批准人: 4 (通过<br>good,后续相关预照<br>平价                                                                                                    | 原材料,(使油漆3<br>() 原度日 分<br>() 回题的根本原因,<br>() 和正措施 分<br>管 抽,一批材料合析<br>当施 分<br>控油漆的质量。<br>分<br>注<br>注<br>加速已得到解初<br>() 明<br>) 明<br>) 明<br>方<br>措施要严格把控                                                                                                    | (清稠密、<br>表人: 章太<br>是采购的油漆, 比原<br>责人: 林伟山<br>的油漆, 且每次采购<br>责人: 4<br>责人: 除庆盛<br>贯现一个不符合, 即退<br>负责人: 林伟山<br>4, 希望在接下来的项<br>问: 2019-09-03 1<br>问: 2019-09-03 1<br>问: 2019-09-03 1 | 截<br>(先采购的, 乾加<br>國来后, 对油加<br>截<br>低<br>間<br>日中, 持续改订<br>14:27<br>14:27                                                                                                    | 正田町時:<br>(上田町時):<br>(東小号<br>(上田町時):<br>(上田町時):<br>(上田町時):<br>(上田町時):<br>(上田町時):<br>(上田町時):<br>(上田町時):<br>(上田町時):<br>(日田町時):<br>(日田町町時):<br>(日田町町時):<br>(日田町町時):<br>(日田町町時):<br>(日田町町):<br>(日田町町):<br>(日田町):<br>(日田町):<br>(日田町):<br>(日田町):<br>(日田町):<br>(日田町):<br>(日田町):<br>(日田町):<br>(日田町):<br>(日田町):<br>(日田町):<br>(日田町):<br>(日田町):<br>(日田町):<br>(日田町):<br>(日田町):<br>(日田町):<br>(日田町):<br>(日田町):<br>(日田町):<br>(日田町):<br>(日田町):<br>(日田町):<br>(日田町):<br>(日田町):<br>(日田町):<br>(日田町):<br>(日田田):<br>(日田町):<br>(日田田):<br>(日田田):<br>(日田田):<br>(日田田):<br>(日田):<br>(日) | 2019-09-08 08:00<br>変、<br>2019-09-08 17:30<br>総、不合権、供应商进行況<br>2019-09-09 17:30<br>2019-09-10 17:30<br>2019-09-11 17:30<br>untitled.png                           | 状态:<br>状态:<br>状态:<br>状态:<br>状态:                        | 日完成                      | S.R.<br>G. S.R.<br>THE S. S. R. C. N. | 展开            |
| 重新调配原料,增加<br>D4: 确定并验证税4<br>经反复试验发现,此<br>D5: 选择并验证税4<br>与供应商协高,重新<br>D6: 实施永久纠正H<br>从源头做起,严格把<br>D7: 預時再发生<br>从源头做起,严格把<br>D8: 小细祝贺<br>经过大家不断努力,<br>总结<br>总括人: 林异贤 (<br>必成,问题已处理<br>审核人: 夏重 (選<br>下次继续努力<br>批准人: 4 (通过<br>good,后续相关预照<br>事新                                                                                                    | 原材料,使出源3<br>原材料,使出源3<br>以原因 会<br>心题的根本原因,<br>2<br>4<br>如正措施 会<br>普強一批材料合析<br>量施 会<br>控油漆的质量。<br>经<br>控油漆的质量。<br>(通过) 时<br>勤过) 时<br>为措施要严悟把空                                                                                                    | (得啊歌.<br>责人: 章太<br>是采购的油漆, 比原<br>责人: 林伟山<br>的油漆, 且每次采购<br>责人: 林<br>责人: 林伟山<br>会、称庆盛<br>如一个不符合, 即退<br>会、大: 林伟山<br>问: 2019-09-03 1<br>问: 2019-09-03 1<br>问: 2019-09-03 1        | 截<br>(先采购的, 密想                                                                                                    | 正时间:<br>(注明)():<br>(注明)():<br>(注)():<br>(注)():<br>([])():<br>([])():<br>([])():<br>([])():<br>([])():<br>([])():<br>([])():<br>([])():<br>([])():<br>([])():<br>([])():<br>([])():<br>([])():<br>([])():<br>([])():<br>([])():<br>([])():<br>([])():<br>([])()():<br>([])():<br>([])():<br>([])():<br>([])():<br>([])():<br>([])():<br>([])():<br>([])():<br>([])():<br>([])():<br>([])():<br>([])():<br>([])():<br>([])():<br>([])():<br>([])():<br>([])():<br>([])():<br>([])()():<br>([])():<br>([])():<br>([])()():<br>([])()():<br>([])()():<br>([])()()()()()()()()()()()()()()()()()()                                                                                                    | 2019-09-08 08:00<br>変.<br>2019-09-08 17:30<br>稔,不合情,供应商进行双<br>2019-09-09 17:30<br>2019-09-10 17:30<br>2019-09-11 17:30<br>untilled.png                           | 状态:<br>状态:<br>状态:<br>状态:<br>状态:                        | 已完成<br>已完成<br>已完成        |                                       | RH            |
| <ul> <li>重新调配原料,增加</li> <li>D4: 确定并给证根状</li> <li>经反复试验发现,此</li> <li>D5: 选择并给证泉火</li> <li>与供应商协商,重新</li> <li>D6: 实施永久均正計</li> <li>从源头做起,严格把</li> <li>D7: 预防再发生</li> <li>从源头做起,严格把</li> <li>D8: 小细祝贺</li> <li>经结</li> <li>总结</li> <li>总结</li> <li>总结</li> <li>总结</li> <li>总结</li> <li>总结</li> <li>注入: 就异质 1</li> <li>OK,问题已处理</li> <li>车前人: 就异质 1</li> <li>OK,问题已处理</li> <li>如 4 (通过</li> <li>good, 后续相关预照</li> <li>平价</li> <li>演察度 ★★</li> <li>评语 快速画</li> </ul> | 原材料,使曲漆3 原材料,使曲漆3 (周期的根本原因,<br>《如正措施 负<br>費強,一批材料合析<br>情施 负 控油漆的质量。 反 控油漆的质量。 反 定 注述(通过) 时 试过) 时 访措施要严情把控 应,good1                                                                                                    | (得啊歌.<br>贵人: 章太<br>是采购的油漆, 比原<br>贵人: 林伟山<br>部)油漆, 且每次采购<br>贵人: 4<br>贵人: 林伟山<br>会贵人: 林伟山<br>4,希望在坡下来的项<br>问: 2019-09-03 1<br>问: 2019-09-03 1                                   | 截<br>(先采職的, 密想<br>副未后, 对油却<br>截<br>(贷。<br>截<br>(贷。<br>截<br>(订)<br>(4:27)<br>(4:27)<br>(4:29)                                                                                                    | 正时间:<br>正时间:<br>変更小号<br>近时间:<br>此时间:<br>此时间:<br>此时间:<br>此时间:<br>(上时间:<br>(上时间:<br>(上日)                                                                                                    | 2019-09-08 06:00<br>致.<br>2019-09-08 17:30<br>粒,不会情,供应商进行双<br>2019-09-09 17:30<br>2019-09-10 17:30<br>2019-09-11 17:30<br>untitled.png                           | 状态:<br>状态:<br>状态:<br>状态:<br>状态:                        | 已完成                      |                                       | REJT:         |

图 4.3.9.1 转发报告详情

点击【转发报告】按钮,弹出转发弹窗,填写转发的接收人,内容,通知及附件等信息。 点击确定即可。如图 4.3.9.2 所示。

| *接收人 | 请选择        |    | ~  |
|------|------------|----|----|
|      |            |    |    |
| 内容   |            |    |    |
| * 通知 | 应用内邮件      |    |    |
| 附件   | 咕咕机外壳掉漆pdf |    |    |
|      |            |    |    |
|      |            | 取消 | 确定 |

接收人,可选择同事和合作伙伴进行转发。应用内转发,则对应接收人会收到消息通知,

| 邮件转发 | , | 则收到邮 | 件通 | 知, | 样式 | 式如日 | 图 4.3 | 9.3 | 所示。 |
|------|---|------|----|----|----|-----|-------|-----|-----|
|      |   |      |    |    |    |     |       |     |     |

| 🧧 邮件 🧰 咕咕 | 讥外壳掉漆.pdf (299 KB) |  |            |
|-----------|--------------------|--|------------|
| u8D通知     | l.                 |  |            |
| 您有一封8[    | 报告,请查收。            |  |            |
| 问题编号:     | 1909021656473256   |  |            |
| 主题:       | 咕咕机外壳掉漆            |  |            |
| 转发内容:     | 转发报告进行查看           |  |            |
| 转发人:      | 林伟山                |  |            |
| *该邮件来自盈   | ២UMS系统通知,请不要回复该邮件。 |  | <u>UMS</u> |

图 4.3.9.3 转发报告 2

## 4.4 通讯录

#### 4.4.1 同事

同事通讯录:点击通讯录底下的同事,则会出现同事的通讯录信息。如图 4.4.1.1 所示:

| 使信UMS | 首页               |                      |       |       |        | 帮助   消影    |  |  |
|-------|------------------|----------------------|-------|-------|--------|------------|--|--|
| 我的任务  | w信UMS            | (炊宿UMS > 邀請途证课<br>MS |       |       |        |            |  |  |
| 解决问题  | V                | 姓名                   | IS    | 职位名称  | 手机号    | 邮箱         |  |  |
| 发现问题  | Q. 搜索            | 林伟山                  | YQ012 | 软件工程师 | 15. 11 | jonyth.com |  |  |
| 通讯录   | NUMBER THE COLON |                      |       |       |        |            |  |  |
| 同事    | 测试短UEI来(1入)      |                      |       |       |        |            |  |  |
| 合作伙伴  |                  |                      |       |       |        |            |  |  |
|       |                  |                      |       |       |        |            |  |  |
|       |                  |                      |       |       |        |            |  |  |

图 4.4.1.1 同事通讯录

同事详情:点击同事列表查看同事通讯录详情,如图4.4.1.2所示:

| 详情 |    |       |      |           | × |
|----|----|-------|------|-----------|---|
|    | 姓名 | 林伟山   | 手机号  | 15 11     |   |
|    | 部门 | 测试验证课 | 主管   |           |   |
|    | 工号 | YQ012 | 分机号  |           |   |
|    | 职位 | 软件工程师 | 办公地点 |           |   |
|    | 性别 |       | 邮箱   | joich.com |   |
|    |    |       |      |           |   |

图 4.4.1.2 同事通讯录详情

#### 4.4.2 合作伙伴

合作伙伴通讯录:点击通讯录底下的合作伙伴,则会出现合作伙伴的通讯录信息。如图 4.4.2.1 所示:

| 攸信UMS | 首页  |                  |          |      |             |      |     |      |    | 帮助   消息 |
|-------|-----|------------------|----------|------|-------------|------|-----|------|----|---------|
| 我的任务  | 全部  | <b>直询条件</b> 选择条件 | ×        |      |             |      |     |      |    |         |
| 解决问题  | 合作商 | 组织机构代码           | 公司名称     | 公司类型 | 所属行业        | 区域   | 认证  | 关联状态 | 报告 | 发现      |
| 发现问题  | 投资商 |                  | Johnny公司 |      |             |      | 未认证 | 未关联  | 0  | 0       |
| 通讯录   | 客户  |                  | Abby公司   |      |             |      | 未认证 | 互相关联 | 0  | 0       |
| 同事    | 供应商 | 201952013145     | 娜娜公司     |      | 农副食品加<br>工业 | 天津市区 | 未认证 | 未关联  | 0  | 1       |
|       |     | 123456789        | A8台球     |      | 农副食品加<br>工业 | 上海市  | 已认证 | 互相关联 | 2  | 1       |

图 4.4.2.1 合作伙伴通讯录

合作伙伴详情:点击合作伙伴列表查看合作伙伴详情,如图 4.4.2.2 所示:

| 返回      |               |            |      |      |    |    |            |                |
|---------|---------------|------------|------|------|----|----|------------|----------------|
| 企业logo: |               |            |      |      |    |    |            |                |
| 企业名称:   | 攸信            |            |      |      |    |    |            |                |
| 企业类型:   | 股份有限公司        |            |      |      |    |    |            |                |
| 联系电话:   | 1 11          |            |      |      |    |    |            |                |
| 企业域名:   | intretech.com | 1          |      |      |    |    |            |                |
| 所属行业:   | 科学研究和技术       | 术服务业 - 专业技 | 术服务业 |      |    |    |            |                |
| 人数规模:   | 5000          |            |      |      |    |    |            |                |
| 标签:     | 爱心文化          |            |      |      |    |    |            |                |
| 公司成员    |               |            |      |      |    |    |            |                |
| 部门      | 职位            | 工号         | 办公地址 | 分机号  | 性别 | 姓名 | 手机号        | 邮箱             |
| 第二部门    | 主任            | YQ151234   | 岛内攸信 | 3695 | 男  | 李青 | 1 53<br>51 | zh nt<br>rte n |

图 4.4.2.2 合作伙伴详情

# 4.5 个人信息

## 4.5.1 个人中心

点击头像,选择个人中心进入到个人中心页面,修改你要修改的信息,点击保存即可。 头像,姓名,性别,邮箱是可更改的,其余信息不可更改。如图 4.5.1.1 所示:

| 头像   | 点击上传     |    |
|------|----------|----|
| 用户ID | 9044     |    |
| 公司   | 攸信UMS    |    |
| *姓名  | 林伟山      |    |
| 工号   | YQD12    |    |
| 部门   | 灣試验证课    |    |
| 职位   | 软件工程师    |    |
| 手机号码 | 15       | 修改 |
| 性别   | ◎ 男 ○ 女  |    |
| *邮箱  | joth.com |    |
|      | 保存       |    |

#### 4.5.1.1 基本信息修改

### 4.5.2 密码重置

在个人中心设置页面,点击"设置",进入到密码重置页面,填写相应的密码信息,点 击保存即可。如图 4.5.2.1 所示:

| *原密码   | •••••• | ۵ |
|--------|--------|---|
| *新密码   |        | 0 |
| * 密码确认 | *****  | ٢ |
|        | 提交     |   |

4.5.2 密码重置

### 4.5.3 电子签名

在个人中心设置页面,点击"设置",在点击"电子签名"进入到签名设置页面,扫描 二维码进行相应的操作即可。如图 4.5.3.1 所示:

| 第1家企业                                                                          | 首页      |    | 幕前   海岳 <sup>99</sup> (1) |
|--------------------------------------------------------------------------------|---------|----|---------------------------|
| <ul> <li>个人中心</li> <li>设置</li> <li>密码重置</li> <li>电子弦名</li> <li>切胎公司</li> </ul> | 个性签名预览  | fr |                           |
|                                                                                | 个性签名二编码 |    |                           |

4.5.3.1 电子签名

### 4.5.4 切换公司

在个人中心设置页面,点击"设置",在点击"切换公司"进入到公司切换页面,点击 下拉框,选择你要切换的公司,点击保存即可。如图 4.5.4.1 所示:

| * 默认公司 | 攸信UMS | Гь |
|--------|-------|----|
|        |       |    |
|        | 保存    |    |
|        | 保存    |    |

4.5.4.1 切换公司

## 4.6 消息中心

消息中心列表:将需要我操作的以及转发报告给我的任务进行提醒。点击首页中的"消息"按钮,会出现个人消息提醒列表。未读消息前有一个小蓝色表示。如图 4.6.1 所示:

| 消息                                        |              |
|-------------------------------------------|--------------|
| • Cubinote配置到Intrtech-PD无线,还是会一直闪灯,并不能打   | 2天前 >        |
| • 咕咕机打印不够清晰 - 刘婷婷(2019-10-12 08:53)       | 3天前 >        |
| • u8D小程序新建内部问题不能选择部门 - 林金泉 ( 2019-10-11 1 | 2019-10-08 > |
| • 咕咕机打印字体重叠 - 林金泉(2019-10-15 11:17)       | 2019-10-08 > |
| • 咕咕机打印字体重叠 - 林金泉(2019-10-09 11:21)       | 2019-10-08 > |
| • 咕咕机打印字体重叠 - 林金泉(2019-10-15 11:17)       | 2019-10-08 > |
| 咕咕机打印不够清晰 - 刘婷婷(2019-10-14 08:52)         | 3天前 >        |
| 咕咕机打印字体重叠 - 林金泉 (2019-10-15 11:17)        | 2019-10-08 > |

4.6.1 消息中心列表

### 五 常见问题解决办法

### 5.1 新增外部问题选择不到责任方

确认是否与合作伙伴建立互相关联的状态。

#### 5.2 报告审核或评价时选择不到电子章

确认 u8D 后台【企业设置】->【公司电子章】中是否设置公司电子章及部门电子章, 有设置的话,再确认下自己是否有使用公司电子章及部门电子章的权限(同查看部门/用户 权限)。

### 5.3 下载的报告没有电子签名

先确认是否有设置电子签名,若没有设置,设置后进行相关审核操作,下载报告查看是 否有电子签名,没有则联系管理员。若有设置,再确认对应审核操作,是在设置完电子签名 后进行的,如果确认,请联系管理员。

### 5.4 通讯录看不到合作伙伴信息

与合作伙伴确认是否有对外开通部门权限及对外企业信息、对外通讯录的权限。

### 5.5 通讯录看不到人/部门通讯录

确认当前登录账号在 u8D 后台是否有部门/用户组权限,若有权限,再确认所看不到的 部门是否设置为隐藏。

### 5.6 新增内部问题或创建报告等时选择不到人/部门

确认当前登录账号在 u8D 后台是否有部门/用户组权限, 若有权限, 再确认所看不到的

部门是否设置为隐藏。

# 5.7 接收不到消息

刷新一下页面。若接收不到,请再重新登录。若重新登录仍不同步,请联系管理员。

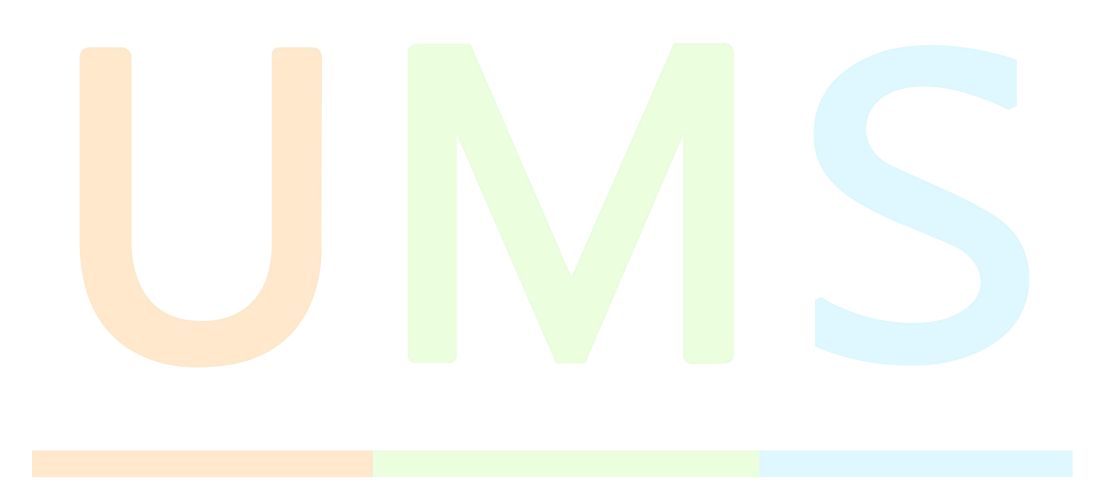